# 花蓮縣政府 公文整合資訊系統

# 教育訓練講義

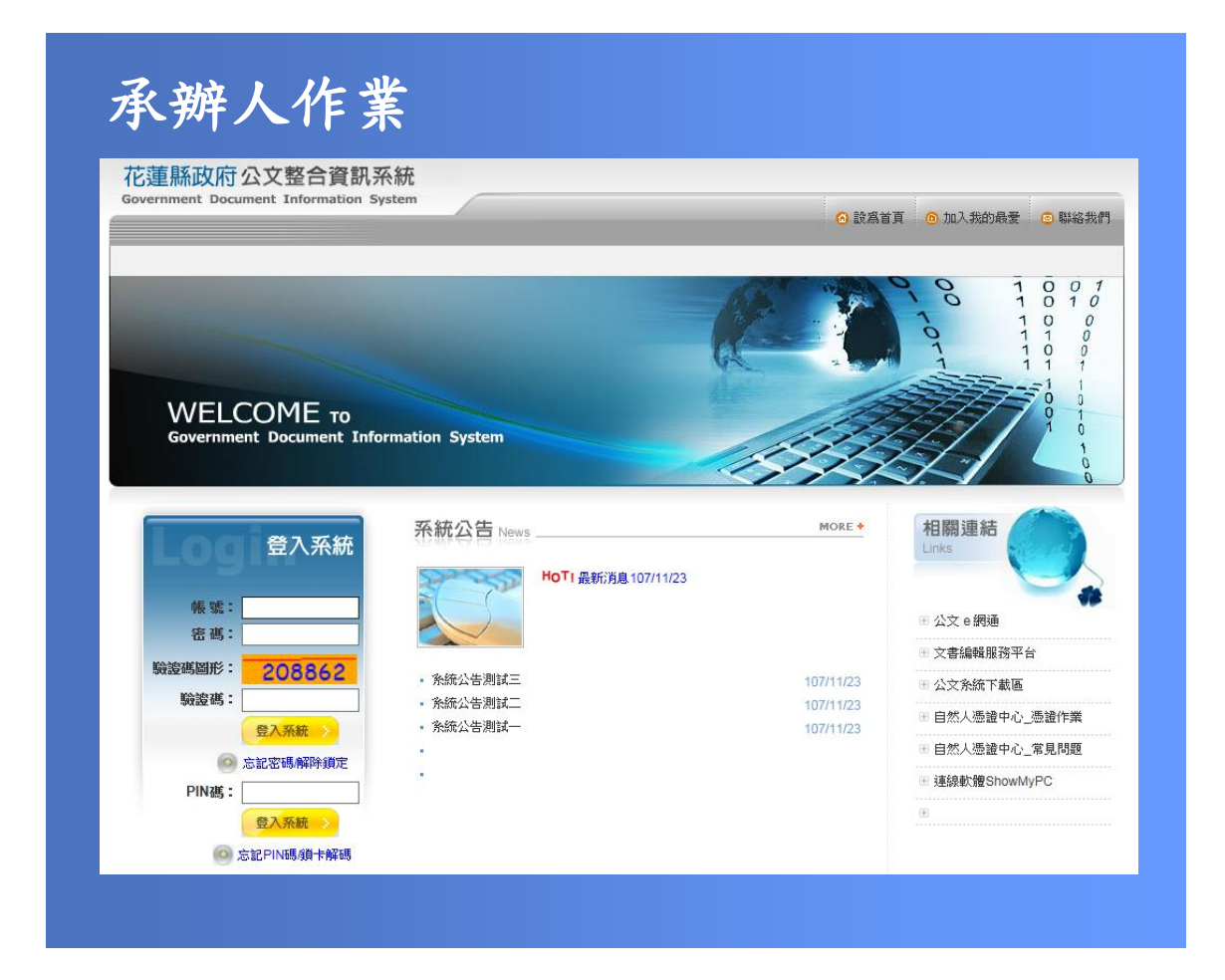

民國 108 年 03 月製 版本 V2.0

| 第一 | 章 公文管理系統            | 1  |
|----|---------------------|----|
|    | 一、主畫面功能說明           | 1  |
| 第二 | 章 線上簽核功能前置作業        | 2  |
|    | -、安裝 HiPKI 跨瀏覽器簽章元件 | 2  |
|    | 二、自然人憑證匯入           | 4  |
|    | 三、檢核線上簽核流程是否正確      | 5  |
| 第三 | 章 來文公文處理作業          | 6  |
|    | 一、電子來文函復-發文         | 6  |
|    | 二、電子來文簽辦-存查         | 9  |
|    | 三、紙本來文函復-發文1        | 2  |
|    | 四、紙本來文簽辦-存查1        | 6  |
| 第四 | 章 創簽稿公文處理作業1        | 8  |
|    | -、線上簽核-創稿發文1        | 8  |
|    | 二、線上簽核-創簽存查2        | 20 |
|    | 三、紙本簽核-創稿發文2        | :3 |
|    | 四、紙本簽核-創簽存查2        | :5 |
| 第五 | 章 受會公文處理作業          | 28 |
|    | -、線上簽核              | 28 |
| 第六 | 章 系統常用功能說明          | :9 |
|    | -、退分(線上簽核適用)2       | :9 |
|    | 二、線上簽核公文轉紙本簽核3      | 60 |
|    | 三、線上簽核傳送取回作業        | 51 |
|    | 四、未帶憑證設定            | 3  |
|    | 五、補簽追認作業            | 54 |
|    | 六、代理人設定             | 54 |
|    | 七、刪除函復資訊(紙本簽核適用)3   | 5  |
|    | 入、表單處理              | 6  |
|    |                     |    |

目

錄

花蓮縣政府「公文整合資訊系統」教育訓練講義 民國 108 年 03 月製 版本 V2.0

## 第一章 公文管理系統

### 一、主畫面功能說明

| ム 文 堂 吉 貞 a<br>Official Document Inform                                                                                                    | カネ 統<br>nation System 公文管理                                                                                         |  |  |  |  |  |  |
|----------------------------------------------------------------------------------------------------|----------------------------------------------------------------------------------------------------|--|--|--|--|--|--|
| APName, 107年12月03日                                                                                                    | 10:06:22                                                                                                    |  |  |  |  |  |  |
| <ul> <li>☆ 林谷久夏 (2)</li> <li>◇ 赤雉公文更(2)</li> <li>◇ 表羅處理更(0)</li> <li>○ 追蹤公文更(0)</li> <li>◇ 御田谷夏</li> <li>◇ 赤雉公文査問</li> <li>◇ 赤雉公文査問</li> <li>◇ 赤井公文査問</li> <li>◇ 赤井公文査問</li> </ul> |                                                                                                    |  |  |  |  |  |  |
| A                                                                                                    | 顯示使用者任職單位、姓名,主畫面與登出系統鈕。                                                                                            |  |  |  |  |  |  |
| В                                                                                                    | 系統功能之細項作業選擇區,分為作業、查詢、報表、維護、公文製作。                                                                                   |  |  |  |  |  |  |
| С                                                                                                    | 系統快捷功能選單,分別為承辦公文與常用作業。                                                                                             |  |  |  |  |  |  |
| D                                                                                                    | <ul> <li>●公文訊息區:顯示目前個人承辦中、表單處理之公文件數。</li> <li>●系統訊息區:顯示傳閱公文、追蹤公文件數之訊息。</li> <li>●最新布告:顯示系統管理者登載之系統公告資訊。</li> </ul> |  |  |  |  |  |  |
| E                                                                                                    | 提供下載區、信任網站設定、系統環境檢測、線上報修系統及遠端連線軟體。                                                                                 |  |  |  |  |  |  |

1

### 第二章 線上簽核功能前置作業

一、安裝 HiPKI 跨瀏覽器簽章元件

#### ▶ 操作步驟

(1) 開啟公文製作,點選【▲】圖示,開啟簽章元件下載安裝視窗。

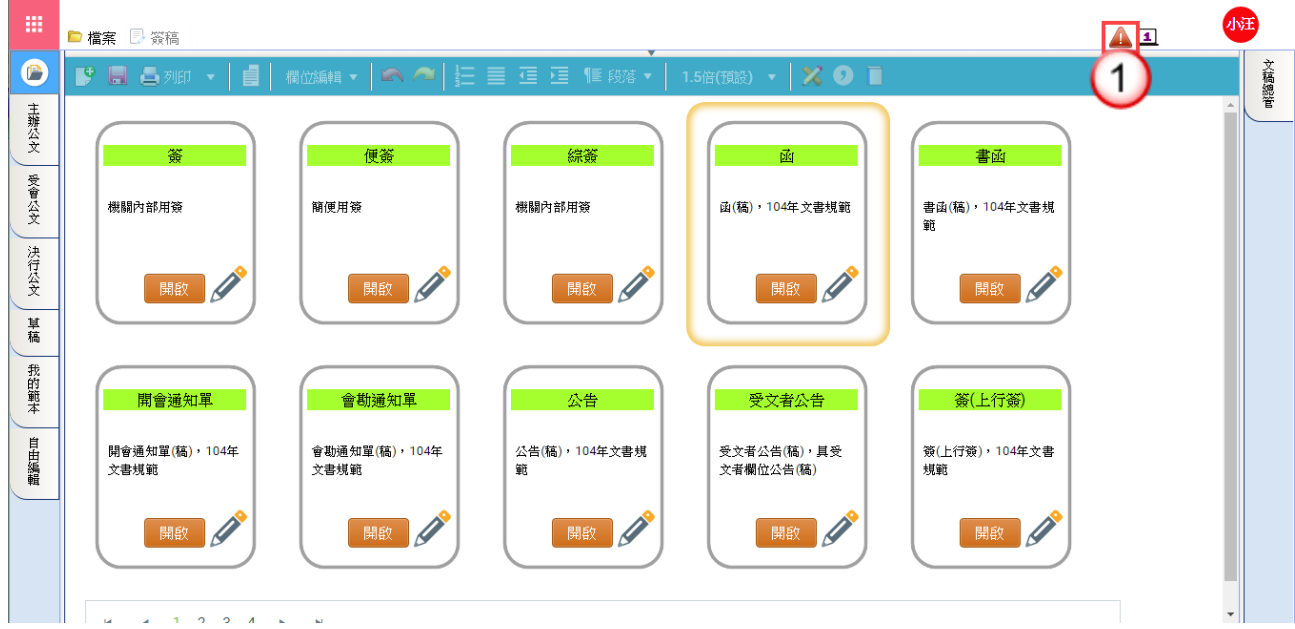

(2) 點選【憑證簽章元件】。

※若為Win10、Win8.1及Win7且已安裝.NET Framework4之電腦,請點選標準 版之憑證簽章元件;若為Win7且未安裝.NET Framework4之電腦,請點選完整 版之憑證簽章元件。

| ■ 簽章元件下載安裝                                      | ×  |
|-------------------------------------------------|----|
| · 標準版<br>透調簽章元件(請點選連結下載安裝)                      |    |
| 適用作業系統:<br>Windows 10<br>適用作業系統:<br>Windows 8.1 |    |
| Windows 7 + .NET<br>Framework 4                 |    |
|                                                 | 11 |
| 2000年2月11日(6月期19日2月19日)<br>適用作業系統:<br>Windows 7 |    |

(3)執行下載完成之檔案,並於安裝精靈視窗按【安裝】鈕,即會開始顯示安裝進度。

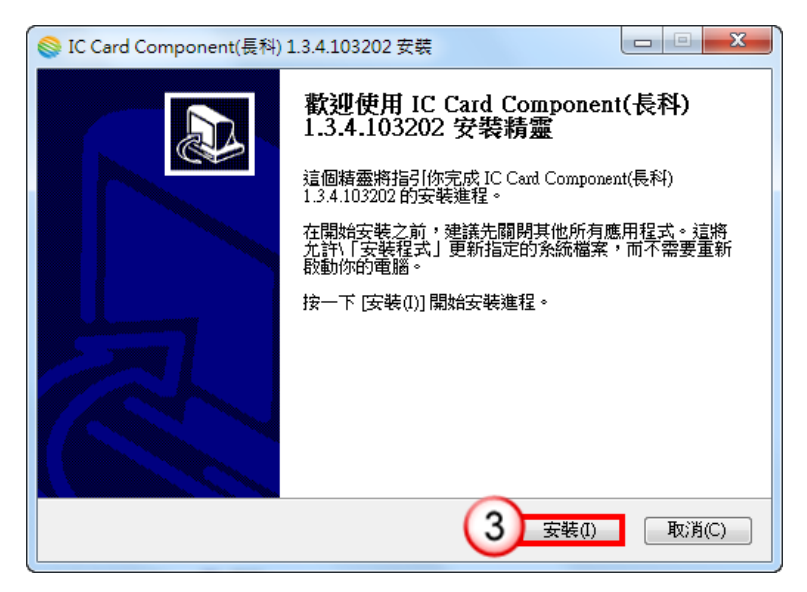

| Sinc Card Component(長科) 1.3.4.103202 安裝                                                                                                    |          |
|----------------------------------------------------------------------------------------------------|----------|
| <b>正在安装</b><br>IC Card Component(長科) 1.3.4.103202 正在安装,諸等候。                                                                                                    |          |
| 抽取: npDownLoadFile.dll 100%                                                                                                    |          |
|                                                                                                    |          |
| 抽取: libeay32.dll 100%<br>抽取: ssleay32.dll 100%<br>抽取: downLoadFile.exe 100%<br>抽取: downLoadOpenFile.exe 100%<br>抽取: uploadFile.exe 100%<br>抽取: XMLHttpRequest.js 100%<br>抽取: fkinfoCA.API.exe 100%<br>抽取: fkinfoCA.js 100%<br>抽取: Newtonsoft.Json.dll 100%<br>抽取: npDownLoadFile.dll 100% | ▲<br>E   |
| Nullsoft Install System v2.46.5-Unicode<br>(<上一步(P)) (下一步(N                                                                                                    | )> 取消(C) |

(4) 按【完成】鈕,即完成安裝。

※安裝完成後,請重新啟動瀏覽器,確認公文製作右上角出現【
●】圖示即表示安裝成功。

| ◎ IC Card Component(長科) | 1.3.4.103202 安裝                                                                                                    |
|-------------------------|----------------------------------------------------------------------------------------------------|
|                         | 正在完成 IC Card Component(長科)<br>1.3.4.103202 安裝精靈<br>IC Card Component(長科) 1.3.4.103202 已安装在你的条<br>統。<br>按一下 [完成(F)] 關閉此精靈。<br>▼ 執行 IC Card Component(長科) 1.3.4.103202(R) |
|                         | <上-4 完成(F) 取消(C)                                                                                                    |

二、自然人憑證匯入

#### ▶ 操作步驟

(1) 於維護功能選單,點選【個人資料維護】。

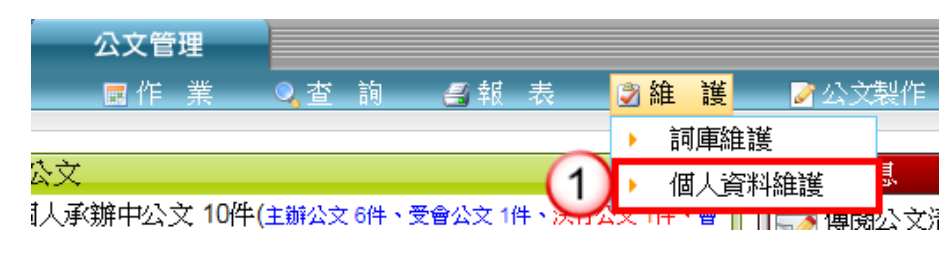

- (2) 按【憑證匯入】鈕。
- (3) 輸入自然人憑證 PIN 碼。
- (4) 按【確定】鈕,即完成匯入。

| ■■  個ノ     | く資料維護                                          |    |             |                 |          |
|------------|------------------------------------------------|----|-------------|-----------------|----------|
| 登入帳號       | vicky1                                         | 姓名 | 華小燈         |                 |          |
| 職稱         | 職員                                             | 電話 | 04-27057397 |                 |          |
| 清單顯示<br>模式 | <ul> <li>● 重直分割顯示</li> <li>○ 水平分割顯示</li> </ul> |    |             |                 |          |
| E-M        |                                                |    |             |                 | <b>X</b> |
| 舊空         | - 憑證 匯 入 作 業<br>PN碼                            |    | 3           | <b>4</b><br>確 5 | 2 離 開    |
|            |                                                |    | Fai         |                 |          |
| 「憑證匯入」     | 2                                              |    |             |                 |          |
| 日則沒須真相     | <b>祥</b>                                       |    |             |                 |          |

三、檢核線上簽核流程是否正確

#### ▶ 操作步驟

**医林本积清**器

(1) 於查詢功能選單,點選【簽核流程清單】。

| 公文管理<br>■作業            | 2查        | 詢              | 45 報 | 表           | 🏹 維    | 護 |
|------------------------|-----------|----------------|------|-------------|--------|---|
|                        | ► ž       | <b></b><br>新辦2 | 之主詞  |             |        |   |
| 公文 文公                  | ▶ ∤       | 當案約            | 宗合查詢 |             |        |   |
| 1人承辦中公文 10件(<br>公文 2件) | > 1       | 専関2            | ]文清單 | 、<br>)<br>) | 公文 1件、 | 會 |
| 電處理匣共1件(1)             | <u>کې</u> | 簽核济            | 統程清單 | 歸檔          | 0件)    |   |
|                        | • 5       | 分類             | 虤清單  |             |        |   |

(2) 檢核線上簽核流程是否正確?如需調整,請洽機關系統維護人員設定。

| 熨 1 人 加 1 上 月 半 |      |                   |                      |
|-----------------|------|-------------------|----------------------|
|                 |      |                   | 目前資料共2筆 目前資料位置 1/1 頁 |
|                 |      |                   | 每頁顯示 10 🔻 筆 📇 友善列印   |
|                 |      |                   | Page 1               |
| 機關名稱            | 法行層級 | <u> </u>          |                      |
| 機關全銜            | 一層決行 | 鄧小華—組長客服主管—總經理總經理 |                      |
| 機關全銜            | 二層決行 | 鄧小華一組長客服主管        |                      |
|                 |      |                   | Page 1               |

### 第三章 來文公文處理作業

### 一、電子來文函復-發文

#### ▶ 操作步驟

- (1) 點選【承辦公文匣】。
- (2) 點選【主辦公文】頁籤。
- (3) 點選公文文號旁的【22】圖示進入公文製作。

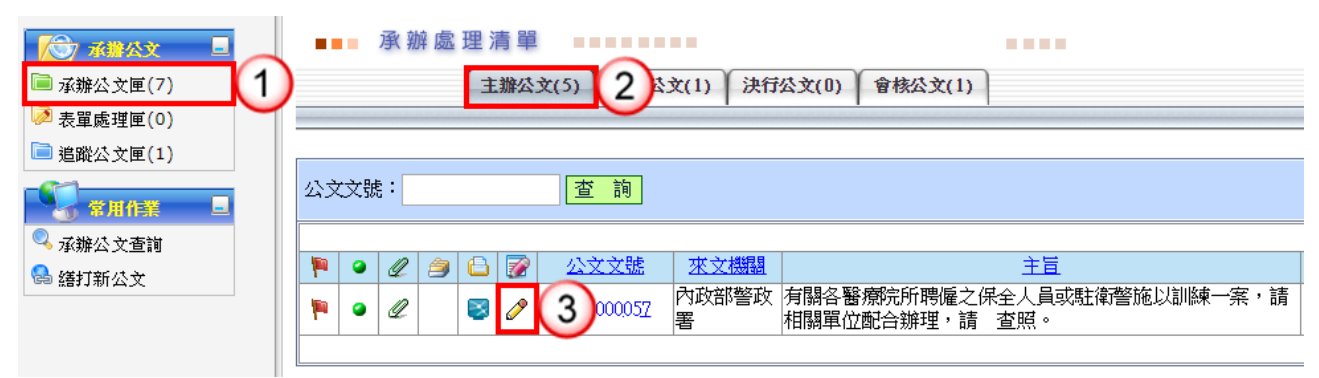

- (4) 於檔案功能選單點選【開新檔案】。
- (5) 於範本畫面點選範本(函或其他範本)。
  - 註1:按【草稿函復】鈕可使用草稿匣之簽稿進行函復
  - 註2:按【我的範本】鈕可使用我的範本匣之簽稿進行函復。
- (6) 按【確定】鈕。

|     | 又號1080000048 |          |      |                                    |          | <b>0</b> –           | <b>e</b> hi | Ŧ        |
|-----|--------------|----------|------|------------------------------------|----------|----------------------|-------------|----------|
|     | 🖻 檔案 📑 簽稿    |          |      |                                    |          |                      |             | 2        |
|     | 開新檔案         | 4)       |      |                                    |          | ▲ 文稿總管               | +           | 文稿       |
| +   | 草稿函復         | $\smile$ |      |                                    |          | ▼ 😂 公文文號108000048    |             | 總管       |
| 難   | 另存新檔         |          | _    |                                    |          | - 🖉 🕁                |             | <u> </u> |
| ź   | 匯入           |          | 口來   | 《函復,公文文獻:1080000048                |          |                      |             |          |
| 受   | 下載           |          |      | <u></u>                            |          | 主主 1 草稿函復   マ確定   離開 |             |          |
| 曹公立 | र्याहत       |          | 共用識  | 新 我的範本 吉干2                         |          |                      |             |          |
| ×   |              |          |      |                                    |          |                      |             |          |
| 決行  | 早间総官         |          | 編號   | 範本名稱                               | 電子<br>交換 | 範本說明                 |             |          |
| 公文  | 開閉           |          | 1    |                                    |          | 機關內部用礙               |             |          |
| 草   |              |          | 2    | 便簽                                 |          | 腦便用簽                 |             |          |
| 稿   |              | 5        | 3    | 函                                  | V        | 函(稿)・104年文書規範        |             |          |
| 我的  |              | Y        | 4    | 書函                                 | v        | 書函(稿),104年文書規範       |             |          |
| 範本  |              | .58      | 5    | 開會遞知單                              | v        | 開會通知單(稿),104年文書規範    |             |          |
| 自   |              |          | 6    | 會勘測知單                              | v        | 會制通知單(稿),104年文書規範    |             |          |
| 由編  |              | ±#       | 7    | 公告                                 |          | 公告(稿),104年文書規範       |             |          |
| #I  |              | 褶        | 8    | 受文者公告                              |          | 受文者公告(稿),具受文者欄位公告(稿) |             |          |
|     |              | PH.      |      | 1 2 3 4 • • Page size: 10 •        |          | 31 items in 4 pages  |             |          |
|     |              | È        | 百・   | 月開合醫療阮所將唯之保全入員或<br>請相關單位配合辦理,請 查照。 | 周王保丁     | <b>答他从训練一杀</b> ,     | 1           |          |
|     |              | 台        | 88 : |                                    |          | ×                    |             |          |

- (7) 繕打文稿內容(必要欄位:檔號、主旨及決行層級)。
- (8) 按【儲存】鈕,將公文資訊上傳至公文管理系統主機。

|           | 文號1080000048回 | 函 未儲存                                                                                             |          |                                                                                                    |        |
|-----------|---------------|---------------------------------------------------------------------------------------------------|----------|----------------------------------------------------------------------------------------------------|--------|
|           | 🖻 檔案 📑 簽稿     | 💊 檢視                                                                                              | 文件       | 資訊:函復,0/0 🔗 💶                                                                                                    | JYE    |
| انگە<br>غ |               | 內政部警政署 函                                                                                          | <b>^</b> | 文稿總管<br>▼                                                                                                    | → 文稿線管 |
| 辦公文 受     |               | 地址:台北市忠孝東路一段7號<br>聯絡人:陳小文<br>11111-000                                                            |          | <ul> <li>● </li> <li>● </li> <li>● </li> <li>● </li> <li>○ </li> <li>○ </li> <li< th=""><th></th></li<></ul> |        |
| 會公文       | (8)           |                                                                                                   | Ŧ        |                                                                                                    |        |
| 《行公文      | 📍 🗖 🖨 माहा    | 1 •   •   - 欄磁編輯 •   🛋 🗢   註 亜 亘 亘 ा 印 段落 •   1.5倍(預設) •   💥 🧿 🔋                                  | ·        |                                                                                                    |        |
| 草稿        |               | 檔 缆:108/010101<br>保存年限:1年                                                                         |          |                                                                                                    |        |
| 我的範本      |               | <機關全銜> 函(稿)                                                                                       |          |                                                                                                    |        |
| 血田緩離      |               | 地址:40749臺中市西屯區邊甲里西屯路2段<br>256卷6號19樓之1<br>承辦人:藏員 許小注<br>電話:04.27057397<br>電子信籍:chuhping@fkinfo.com |          |                                                                                                    |        |
|           |               | 受文者:<br>發文日期:中華民國 年 月 日<br>發文字號:長科專字第 號<br>通別:普通件<br>密單及解密條件或保密期限:                                | ·        |                                                                                                    |        |

(9) 按【傳送】鈕, 系統自動帶出「預設流程」資訊。

(10) 輸入憑證 pin 碼及意見。※勾選記住 pin 碼可記憶憑證密碼。※意見非必填欄位。

(11) 按【確定】鈕,系統顯示傳送成功訊息。

(12) 按【確定】鈕,此筆線上簽核公文傳送至下一收件者。

|      | 文號108000 | )048函 :<br>※1 へね | ▶文函復<br>油 💂 業務済船  |                |           |           |         | 文件資訊:主  | 謝編員・257/574 🕢 🔳                                                                     | 小王   |
|------|----------|------------------|-------------------|----------------|-----------|-----------|---------|---------|-------------------------------------------------------------------------------------|------|
|      | — щл. С  | XX 119 V 1X      | end and wetscolle | 9              |           |           |         | -       |                                                                                     | + 文稿 |
| 主辦公文 |          | 日線               | 上簽核傳送             | +              |           | ×         |         |         | <ul> <li>✓ 公文文號1080000048</li> <li>✓ ② 來文: 1070000030</li> <li>– ⑧ 本文pdf</li> </ul> | 響    |
| 受會   | 1        | 傳                | 美方式: 陳核(未         | (帯)感證) ・       |           |           |         |         | - 10 附件                                                                             |      |
| 公文   |          | 傳                | 送對象: 組長客用         | ▼              | (10)      | "號        |         |         |                                                                                     |      |
| 決行公  |          | 憑證               | Pin碼:             | ☑ 記住           | Èpin碼     | 0         | 傳送成功,將鬥 | 開啟下一筆公文 |                                                                                     |      |
| Ť    | 9 🖬 🧉    | 5                | 意見:               |                |           | 預設) ▼ 🔰 🔪 |         |         | (12)                                                                                | 確定   |
| 旱稿   |          |                  |                   |                |           |           |         | -       |                                                                                     |      |
| 我的範本 |          |                  |                   | (1             | 1 ~ 確定 離開 |           |         |         |                                                                                     |      |
| 皇    |          | 序號               | 。 處理方式            | 傳送             | 對象        |           |         |         |                                                                                     |      |
| 目編輯  |          | 1                | 陳核                | 客服中心組長客服主管     |           |           |         |         |                                                                                     |      |
|      |          | 2                | 陳核                | 總經理室總經理李安迪     |           |           |         |         |                                                                                     |      |
|      |          |                  |                   |                |           |           |         |         |                                                                                     |      |
|      |          |                  | 1                 |                |           | *         |         |         |                                                                                     |      |
|      |          |                  |                   |                |           |           |         | -       | <b>A</b>                                                                            |      |
|      | (1       | 3) 主             | 管決行往              | <b>羑</b> ,公文會回 | 到【決行公     | 文】頁籤      | 0       |         |                                                                                     |      |
|      |          | A)               |                   |                |           | 1 10      |         |         |                                                                                     |      |

- (14) 點選公文文號旁的【屬】圖示,系統顯示提示訊息。
- (15) 按【確定】鈕進入公文製作。

花蓮縣政府「公文整合資訊系統」「承辦人作業教育訓練講義」

| ▲●● 承 辦 處 理 清 單     | ) 13 ×(1)                                                                          |                                                                                                    |
|---------------------|------------------------------------------------------------------------------------|----------------------------------------------------------------------------------------------------|
| <ul> <li></li></ul> | 新設定公文(1070000057)複/傳聞後、<br>將公文送下一關發文)並清稿處理!!           確定         取消           155 | 資料共1 筆1 目前資料位置 1/1 頁<br>募頁顯示 10 ▼ 筆 <u>5 支善列印</u><br>Page 1<br><u>式 法行單位 法行長官</u><br>總經理室 李安迪<br>Page 1 |

- (16) 按【清稿】鈕,將主管於文稿批示之內容進行變更。
- (17)於發文功能選單點選【電子交換/發文列印】(若未輸入發文日期,系統會詢問 是否帶入發文日期)。

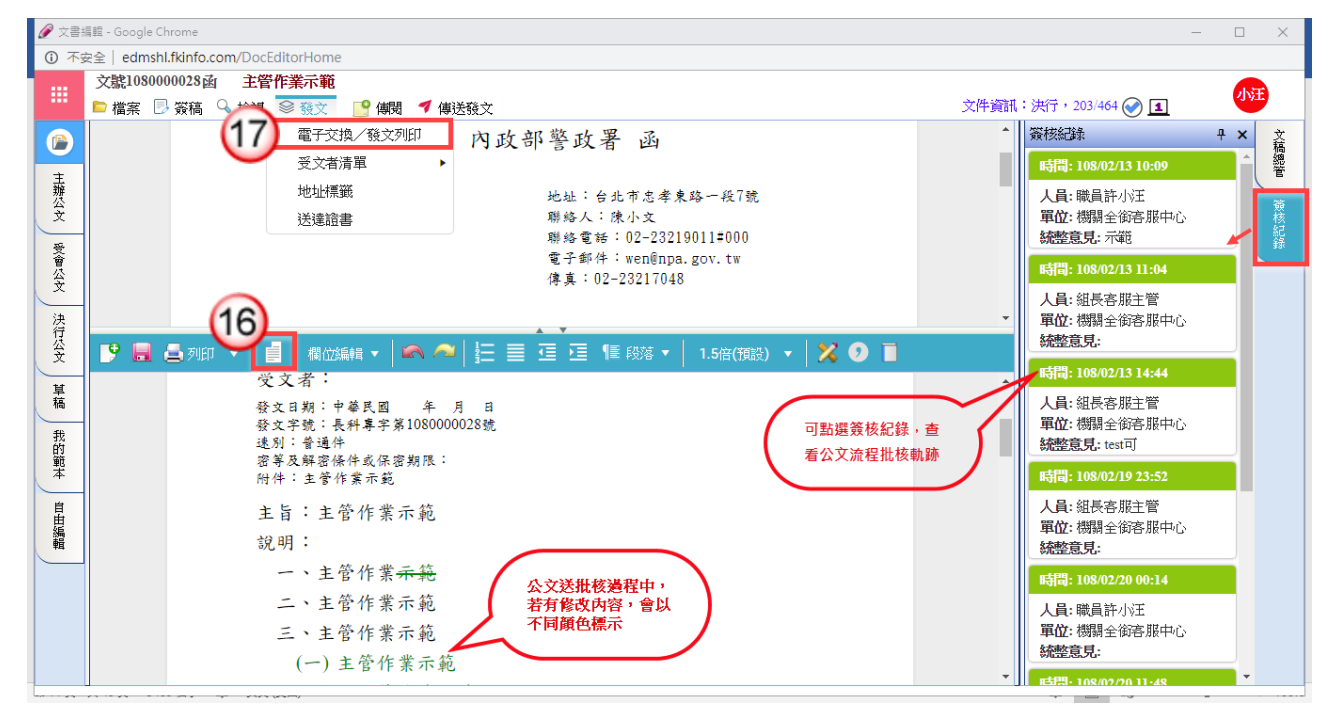

(18) 按【確定】鈕,印出正副本受文單位之紙本公文。

註1:列印前,請依需求勾選「套印選項」及「列印選項」。

註 2:受文單位之發文方式含有紙本郵寄時,「列印紙本」會自動勾選。 (19) 按【離開】鈕,關閉電子交換/發文列印視窗。

|          | 文<br><b> </b> | <b>號1080(</b><br>檔案 [ | 000028函 主            | : <b>管作業示範</b><br>現 ◎ 發文 | 🔮 傅閱       | ◀ 傳送發文                                                                              |                    |                   |                        | 文件資訊:決行,203/464 🔗 1 | 小汪    |  |  |
|----------|---------------|-----------------------|----------------------|--------------------------|------------|-------------------------------------------------------------------------------------|--------------------|-------------------|------------------------|---------------------|-------|--|--|
|          |               | 電子                    | 交換/養文列               | 印                        |            |                                                                                     |                    |                   |                        |                     | 文稿總   |  |  |
| 主辦公文 受會公 |               | - <u></u> 套印<br>□發    | <u>選項</u><br>文方式 □地址 | <b>∃±</b> 1<br>□本別       |            | <ul> <li>列印選項</li> <li>印表機設</li> <li>日の表機設</li> <li>日身分證號</li> <li>日最後一頁</li> </ul> | 定雙面列印<br>盧隱<br>不列印 | <u></u><br>計<br>1 |                        | <ul> <li></li></ul> | 管簧核記錄 |  |  |
| 文        |               | 交換                    | 轉出目錄 ——              |                          |            |                                                                                     |                    | 文書訊息              |                        |                     |       |  |  |
| (行公文) 草葉 |               | ○預<br>●指              | 設交換目錄:<br>定交換目錄:     | 整合公文電子3<br>請輸入交換目錄       | 对象服務平<br>別 | 台(OEMS)                                                                             |                    | 文書訊息:<br>訊息備註:    | 文書訊息: ▼ 訊息/// 111/2011 |                     |       |  |  |
| 福        |               | - 統計                  | 資訊 ———               |                          |            |                                                                                     |                    |                   |                        |                     |       |  |  |
| 的範本」自由編輯 |               | 發文                    | 方式 電子交換<br>選取 電子交換   | : 1 郵寄: 0<br>: 1 列印: 1   | 紙本:        | 2 附件: 1                                                                             |                    |                   |                        |                     |       |  |  |
|          |               | 序號                    | ☑電子交換                | 口紙本列印                    | 附件         | 受文者名稱                                                                               | 本別                 | 發文方式              | 郵遞區號                   | 地址                  |       |  |  |
|          |               | 1                     |                      |                          | v          | 花蓮縣政府                                                                               | 正本                 | 🔷 電子交換            |                        | 花蓮縣花蓮市府前路17號        |       |  |  |
|          |               | 2                     | -                    |                          |            | 長科系統部1                                                                              | 副本                 | 1 紙本遞送            | 407                    |                     | •     |  |  |

(20) 按【傳送發文】鈕。

(21) 輸入憑證 pin 碼及意見。

※勾選記住 pin 碼可記憶憑證密碼。

**※**意見非必填欄位。

(22) 按【確定】鈕,將公文傳送至下一關(發文人員),即完成公文流程。

|     | 文號108000028函 主管作業示範                       |                                         |
|-----|-------------------------------------------|-----------------------------------------|
|     | 🖻 檔案 🕗 簽稿 🛇 檢視 😂 發文 📑 傳機 🥣 傳送發文           | 文件資訊:決行,203/464 🥪 1 🛛 🥙                 |
|     | 内 警 政署 函                                  | <ul> <li>▲ 文稿總管 + 文稿</li> </ul>         |
| ÷   |                                           | ▼ 😡 公文文號108000028 🌰 🦉                   |
| 難   | ■ 線上簽核傳送                                  | ◆ ☞ 來文:107000025                        |
| Ê   |                                           | — 🛛 本文pdf 🥂 🦉                           |
| 受   | ● 「「「」「「」」「「」」「「」」「「」」「「」」「「」」「」」「「」」「」」「 |                                         |
| 會公  |                                           | ↓ ● ● ● ● ● ● ● ● ● ● ● ● ● ● ● ● ● ● ● |
| Ý   | (#送對象: 發文人員 ▼ (21)                        | ⋒. →際//2₩二第2%→                          |
| 法   |                                           |                                         |
| 口公式 |                                           | - () 108/02/13 10:09                    |
| X   | 意見:                                       |                                         |
| 草稿  | 受                                         | ▲ 組長客服主管                                |
|     | · 중                                       | - 🕓 108/02/13 11:04                     |
| 技的  | ☆ 一 一 一 一 一 一 一 一 一 一 一 一 一 一 一 一 一 一 一   |                                         |
| 離本  |                                           | - (§ 108/02/13 14:44                    |
| É   | NH 44                                     | — 🖳 test可                               |
| 直線  | 主旨:主管作業示範                                 | - () 108/02/19 23:52                    |
| 輯   | 說明:                                       |                                         |
|     |                                           | ★ 🚨 職員許小汪                               |
|     | - 、土町7F 来                                 | - () 108/02/20 00:14                    |
|     | 二、主管作業不範                                  |                                         |
|     | 三、主管作業示範                                  | - ▲ 組長客服主管                              |
|     | (一) 主管作業示範                                | ▼ ▼                                     |

### 二、電子來文簽辦-存查

▶ 操作步驟

(1) 點選【承辦公文匣】。

- (2) 點選【主辦公文】頁籤。
- (3) 點選公文文號旁的【22】圖示進入公文製作。

| <ul> <li>「「」」 水滸公文 □</li> <li>「」 承辦公文庫(7) 1</li> </ul> | ▲ 承 辦 處 理 清 單           主辦公文(5)         2         上文(1)         注行公文(0)         會核公文(1)                                                                                                    |
|--------------------------------------------------------|----------------------------------------------------------------------------------------------------|
| 🧖 表單處理匣(0)                                             |                                                                                                    |
| 這蹤公文匣(1)                                               |                                                                                                    |
| 📆 *#f*# 🗉                                              | 公文文號:     查 詢                                                                                                    |
| 🔍 承辦公文查詢                                               |                                                                                                    |
| В 缮打新公文                                                |                                                                                                    |
|                                                        | ▶ ● @ ● @ ● @ ● @ ● Ø ● Ø< |
|                                                        |                                                                                                    |

- (4) 於檔案功能選單點選【開新檔案】。
- (5) 於範本畫面點選範本(便簽或簽或上行簽)。
- (6) 按【確定】鈕。

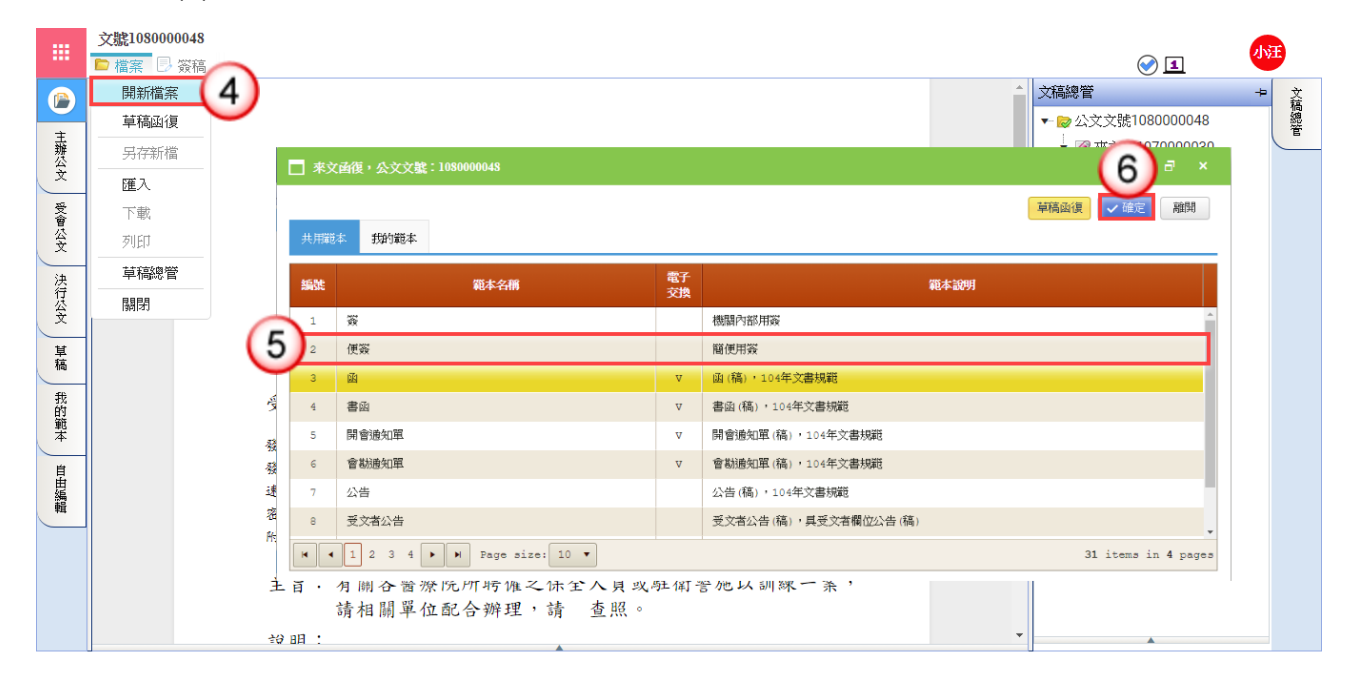

- (7) 繕打文稿內容(必要欄位:檔號、主旨及決行層級)。
- (8) 按【儲存】鈕,將公文資訊上傳至公文管理系統主機。

|     | 文號1080000049便簽 | 未儲存                                                        | -Sec 117. "Aminate |                                                                                 | 小汪 |
|-----|----------------|------------------------------------------------------------|--------------------|---------------------------------------------------------------------------------|----|
|     | 🖻 檔案 📑 簽稿 🤍    | 檢視                                                         | 文件資訊               | :函復,0/0 🕜 <u>1</u>                                                              |    |
|     |                |                                                            |                    | ()<br>()<br>()<br>()<br>()<br>()<br>()<br>()<br>()<br>()<br>()<br>()<br>()<br>( | 又稿 |
| 主雑  |                |                                                            |                    | ⊷ ∞ 來文: 107000031                                                               | 管  |
| 公文  |                |                                                            |                    | — 🛛 本文pdf                                                                       |    |
| 受   |                | 內政部警政署 函                                                   |                    | 0 附件                                                                            |    |
| 會公立 |                |                                                            |                    |                                                                                 |    |
| ×   | $\bigcirc$     | 地址:台北市忠孝東路一段7號<br>斑紋人:時小六                                  |                    |                                                                                 |    |
| 法行从 | (8)            | 場為大・床小人<br>糊絡電話:02-23219011≢000                            | -                  |                                                                                 |    |
| Ť   | 9 📙 🖨 74ED     | ▼   🗐   欄位編輯 ▼   🕿 🗢   扫 亜 亘 亘 階 段落 ▼   1.5倍(預設) ▼   💥 🧿 📋 |                    |                                                                                 |    |
| 単稿  |                |                                                            | <b>A</b>           |                                                                                 |    |
| 我   |                | 檔 號:108/010101                                             |                    |                                                                                 |    |
| 的範  |                | 保存年限:1年                                                    |                    |                                                                                 |    |
| 4   |                | An. 校 日期:108年2月26日                                         |                    |                                                                                 |    |
| 自由。 |                | 使 僉 <sup>單位:客服中心</sup>                                     |                    |                                                                                 |    |
| 調輯  |                | 据:随期後文友。 (7)                                               |                    |                                                                                 |    |
|     |                |                                                            |                    |                                                                                 |    |
|     |                | A WE TO A                                                  |                    |                                                                                 |    |
|     |                | ョテーゼ・<br>第一層決行                                             |                    |                                                                                 |    |
|     |                | 承辦單位 核稿 決行                                                 | -                  | <b>A</b>                                                                        |    |

- (9) 按【傳送】鈕, 系統自動帶出「預設流程」資訊。
- (10) 輸入憑證 pin 碼及意見。※勾選記住 pin 碼可記憶憑證密碼。※意見非必填欄位。
- (11) 按【確定】鈕,系統顯示傳送成功訊息。
- (12) 按【確定】鈕,此筆線上簽核公文傳送至下一收件者。

|          | 文號108000 | 0048 | 函 來文   | 函復             |                                       |         |           |         |        | ~ ~ ~              | 小汪   |   |
|----------|----------|------|--------|----------------|---------------------------------------|---------|-----------|---------|--------|--------------------|------|---|
|          | 🖻 檔案 🏼 🦻 | 簽稿   | 🔍 檢視   | 🛃 簽核流程         | 1 傳送 Q 1                              |         |           |         | 文件資訊:主 | 辦編輯 ,257/574 🕜 1   |      |   |
|          |          |      |        |                |                                       |         |           |         | Â      | 文稿總管               | + 文稿 |   |
| ŧ        |          |      |        |                |                                       |         |           |         |        | ▼ 😓 公文文號1080000048 | 總管   | - |
| 辦公       |          |      | 線上簽    | 核傳送            | · · · · · · · · · · · · · · · · · · · | □ ×     |           |         |        | ► 🖉 來文: 107000003  | )    | _ |
| Ť        |          |      |        |                |                                       | A.      |           |         |        | — 🛛 本文pdf          |      |   |
| 受会       |          |      | 傳送方:   | 式: 陳核(未帶       | お感證) 🔻                                |         |           |         |        | - 0 附件             |      |   |
|          |          |      | 備送費    | 毎・ 知 星家 胞:     | <b>主</b> 際 _                          | (10)    |           |         |        |                    |      |   |
| <u> </u> |          |      | ₩2511  | * 3810(-B1/0K) | LA V                                  |         |           |         |        |                    |      |   |
| 次行 行     |          |      | 憑證Pin  | 嗎: •••••       | ☑ 記住pin碼                              | 0       |           | 傳送成功,將開 | 啟下一筆公文 | 1                  |      |   |
| Ŷ        | •        |      | -<br>- | e ·            |                                       |         | 21. – 🛛 🍤 |         |        | (12                | 確定   |   |
| 草        |          | =    |        | ж.·            |                                       |         |           |         |        |                    |      |   |
| 稿        |          |      |        |                |                                       |         |           |         |        |                    |      |   |
| 我的       |          |      |        |                | (11)                                  | 確定 離開 - |           |         |        |                    |      |   |
| 離本       |          |      |        |                |                                       |         |           |         |        |                    |      |   |
| 自        |          |      | 序號     | 處理方式           | 傳送對象                                  |         |           |         |        |                    |      |   |
| 由編輯      |          |      | 1      | 陳核             | 客服中心組長客服主管                            |         |           |         | _      |                    |      |   |
|          |          |      | 2      | 陳核             | 總經理室總經理李安迪                            |         |           |         |        |                    |      |   |
|          |          |      |        |                |                                       |         |           |         |        |                    |      |   |
|          |          |      |        |                |                                       |         |           |         | _      |                    |      |   |
|          |          |      | 1      |                |                                       | •       |           |         |        |                    |      |   |
|          |          |      |        |                |                                       |         |           |         | -      | <b>A</b>           |      |   |

- (13) 主管決行後,公文會回到【決行公文】頁籤。
- (14) 點選公文文號旁的【圖】圖示,系統顯示提示訊息。
- (15) 按【確定】鈕進入公文製作。

| ▲ 承辦處理清單<br>主辦公文(4) 受會公文(1) 決行公文(1)  | 13 x(1)                                                                                                    |                                                                                               |
|--------------------------------------|----------------------------------------------------------------------------------------------------|-----------------------------------------------------------------------------------------------|
| <ul> <li></li></ul>                  | 新統記息                諸設定公文(1070000057)複/傳聞後・<br>將公文送下一聞(發文)並清稿處理!:                 確定                 取消                 15 | 資料共1 筆1目前資料位置 1/1 頁<br>項員顯示 10 ▼ 筆 <u>友善列印</u><br>Page 1<br>式 法行單位 法行長官<br>總經理室 李安迪<br>Page 1 |
| (16) 按【傳送歸檔】鈕。<br>(17) 輸入憑證 pin 碼及意見 | o                                                                                                    |                                                                                               |

※勾選記住 pin 碼可記憶憑證密碼。

**※**意見非必填欄位。

(18) 按【確定】鈕,將公文傳送至下一關(檔管人員),即完成公文流程。

|                          | 刘   | <b>뿑108000004</b> 9 | の便簽 擬:                                     | 陳閱後文存。              | -                       |               |             |         |     |                                                                                                    | LAN T |          |
|--------------------------|-----|---------------------|--------------------------------------------|---------------------|-------------------------|---------------|-------------|---------|-----|----------------------------------------------------------------------------------------------------|-------|----------|
|                          | 🖻 t | 當案 📑 簽稿             | ら 🔍 檢視 💡                                   | 🔮 傳閱 🔰 傳送歸檔 🖊       | 10                      |               |             | 文件      | 資訊: | 洪行,258/576 🔗 1                                                                                                    | 194   | 2        |
|                          |     |                     |                                            |                     | 19 政部警政:                | 署 函           |             |         | 1   | 簽核紀錄                                                                                                    | Ψ×    | 文稿如      |
| ■ 主辦公文 受會公文 決行公文 単稿 我的範本 | Ľ   | □ 線上3               | 资核傳送<br>(導送方式:<br>(導送對象:<br>憑證Pin碼:<br>意見: | 存查歸檔 (未帶憑證)<br>檔管人員 | ▼<br>▼<br>▼<br>✓ 記住pin碼 | 者 凶<br>—————( | □<br>17<br> | ×<br>離詞 | •   | 時間:108/02/26 13:15         人員:職員許小汪         單位:客服中心         統整意見:         時間:108/02/26 13:16         人員:組長客服主管         單位:客服中心         統整意見:如凝         可點趨發核紀錄,當         看公文流程批核執數 |       | 稿總管 资核紀錄 |
| 自由編輯                     |     |                     | 會辦<br>第二,<br>客服                            | 単位:<br>音決行<br>中心    | 核稿                      | 决行            |             |         | Ŧ   |                                                                                                    |       |          |

三、紙本來文函復-發文

▶ 操作步驟

- (1) 點選【承辦公文匣】。
- (2) 點選【主辦公文】頁籤。
- (3) 點選公文文號旁的【22】圖示進入公文製作。

| 承擔公文         □           □ 承擔公文匣(8)         1           ◎ 表置處理匣(0)         1 | ) _ |     | 承勃 | Ύ虚 | 理 注<br>主 | 青單 | <u>х(5)</u> | 文(1) ) 決行            | 公文(1) │ 會核公文(1) │                |
|------------------------------------------------------------------------------|-----|-----|----|----|----------|----|-------------|----------------------|----------------------------------|
| □ 追蹤公文匣(0)                                                                   |     |     |    |    |          |    |             |                      |                                  |
|                                                                              | 公文  | (文號 | ŧ: |    |          |    | 查詢          |                      |                                  |
| 🔍 承辦公文查詢                                                                     |     |     |    |    |          |    |             |                      |                                  |
| 会 结灯新公☆                                                                      | 1   | 9   | Q  | 3  | 6        | 7  | 公文文號        | 來文機關                 | 主旨                               |
|                                                                              | Ÿ   | •   |    |    | Þ        | Ø  | 3000066     | 長科系統服<br>務股份有限<br>公司 | 檢送本市立幼兒園教保服務「書面契約」副本乙份,請 查<br>照。 |
|                                                                              |     |     |    |    |          |    |             |                      |                                  |

(4) 於範本畫面點選範本(函或其他範本)。

註1:按【草稿函復】鈕可使用草稿匣之簽稿進行函復

註2:按【我的範本】鈕可使用我的範本匣之簽稿進行函復。

| 🗖 來文 | <b>函復,公文文號:108000048</b>    |          | = ×                  |
|------|-----------------------------|----------|----------------------|
| 共用範  | 本 斑如範本 註2                   |          | 言主 1 華稿函復   確定   離開  |
| 編號   | 範本名稱                        | 電子<br>交換 | 範本說明                 |
| 1    | 簽                           |          | 機關內部用簽               |
| 2    | 便簽                          |          | 窗便用發                 |
| 3    | 函                           | v        | 函(稿),104年文書規範        |
| 4    | 書函                          | v        | 書函(稿),104年文書規範       |
| 5    | 開會通知單                       | v        | 開會通知單(稿),104年文書規範    |
| 6    | 會勘通知單                       | v        | 會勘通知單(稿),104年文書規範    |
| 7    | 公告                          |          | 公告(稿),104年文書規範       |
| 8    | 受文者公告                       |          | 受文者公告(稿),具受文者欄位公告(稿) |
| •    | 1 2 3 4 🕨 🍽 Page size: 10 🔻 |          | 31 items in 4 pages  |

- (6) 繕打文稿內容(必要欄位:檔號、主旨及決行層級)。
- (7) 按【儲存】鈕,將公文資訊上傳至公文管理系統主機。
- (8) 按【列印】鈕,將公文紙本印出後,即可關閉公文製作,並將紙本公文陳核給相關權責主管。

<sup>(5)</sup> 按【確定】鈕。

Page 1

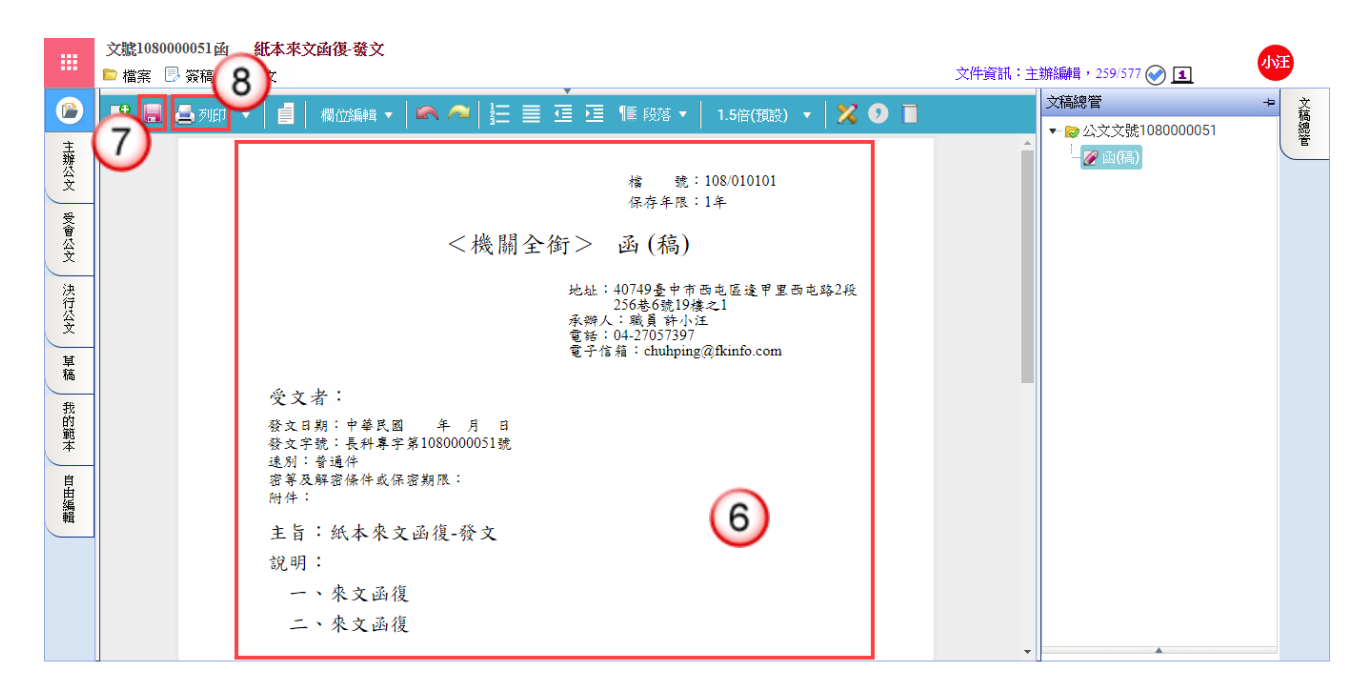

- (9) 主管批示後,回到【主辦公文】頁籤。
- (10) 點選公文文號旁的【 🐼 】圖示進入公文製作。

|    | ••• | 承新 | 辦處理清單<br><u>主辦公</u> | <sup>*(5)</sup> 9 | ·文(1) 決行             | 公文(1) 會核公文(1)                    |           |                     |                       |            |
|----|-----|----|---------------------|-------------------|----------------------|----------------------------------|-----------|---------------------|-----------------------|------------|
| 公. | 文文咒 | ŧ: |                     | 查詢                |                      |                                  | 目前資<br>毎〕 | 科共1筆Ⅰ目)<br>夏顯示 10 ▼ | 前資料位置 1/<br>/ 筆 🕒 友善? | /1 頁<br>列印 |
|    |     |    |                     |                   |                      |                                  |           |                     | Pa                    | age 1      |
|    | 9   | Q  | 🤌 🕒 📝               | 公文文號              | 來文機關                 | 主旨                               | 收創日期      | 限辦日期                | 處理狀態                  | Û          |
| Ÿ  | •   |    | 10                  | 1070000066        | 長科系統服<br>務股份有限<br>公司 | 檢送本市立幼兒園教保服務「書面契約」副本乙份,請 查<br>照。 | 107/12/05 | 107/12/13           | 承辦處理中                 | Û          |

- (11) 依主管批示情況,修改主旨與說明內容。
- (12) 按【儲存】鈕。
- (13)於發文功能選單點選【電子交換/發文列印】(若未輸入發文日期,系統會詢問 是否帶入發文日期)。

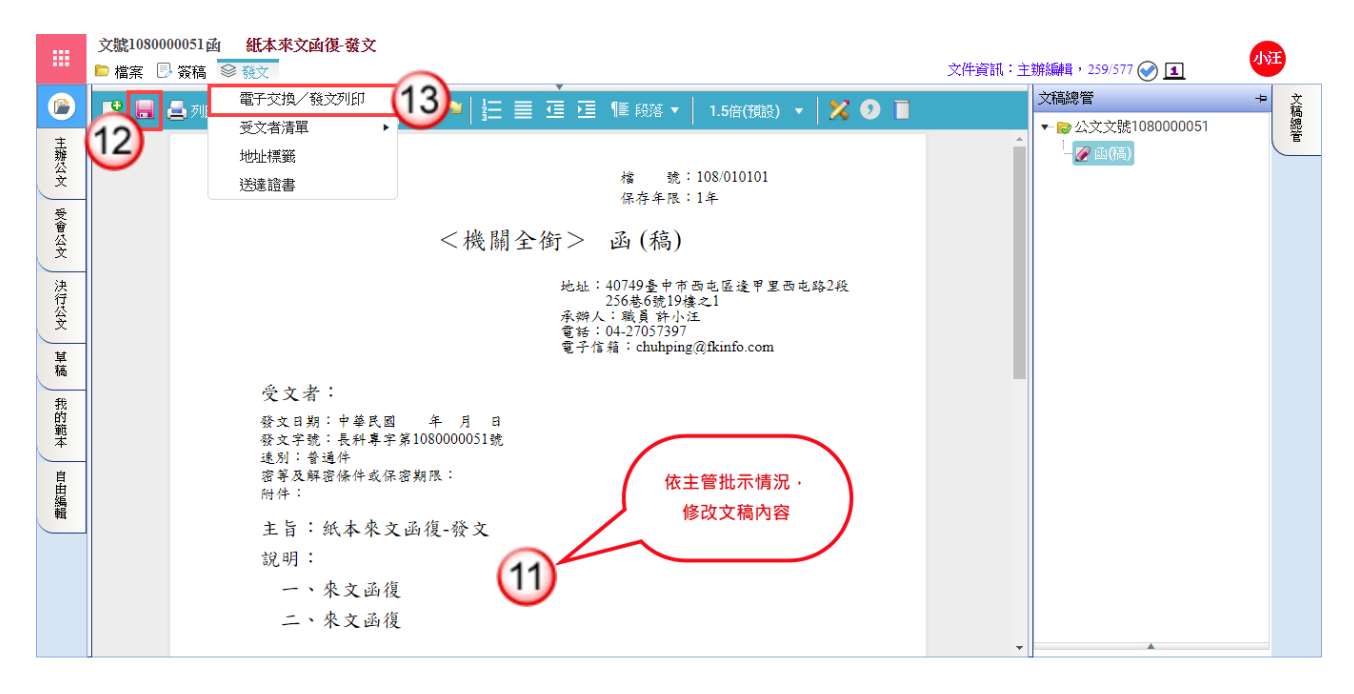

(14) 按【確定】鈕,印出正副本受文單位之紙本公文。

註1:列印前,請依需求勾選「套印選項」及「列印選項」。

註 2: 受文單位之發文方式含有紙本郵寄時,「列印紙本」會自動勾選。 (15) 按【離開】鈕, 關閉電子交換/發文列印視窗並關閉公文製作。

|             | 文號<br>▶ 檔 | .080000051函 🛔<br>案 🕞 簽稿 😂 發                             | 抵本來文函復-雾<br>文        | 抆        |                                    |                    |                                      |       | 文件資訊:主辦編輯, 259/577 🕑 🔳                                                                                                    | 小汪  |  |
|-------------|-----------|---------------------------------------------------------|----------------------|----------|------------------------------------|--------------------|--------------------------------------|-------|----------------------------------------------------------------------------------------------------|-----|--|
|             |           | 電子交換/養文列                                                | 伯                    |          |                                    |                    |                                      |       |                                                                                                    | 文稿總 |  |
| 主辦公文 受會公    |           | 售印 <mark>選項</mark> ──────────────────────────────────── | <u>言</u> .<br>□本別    | ±1       | 列印選項 -<br>□印表機設<br>□身分證號<br>□最後一頁: | 定雙面列印<br>遮隱<br>不列印 | <u></u> 〕                            | 1     | <ul> <li> <del>截</del>文列印          </li> <li>             一文多發             〇 行文單位保密(分址分文)         </li> <li>             口受文者: 如正副本行文單位         </li> </ul> |     |  |
| 文 決行公文 単    |           | 交換轉出目錄 —<br>○預設交換目錄:<br>●指定交換目錄:                        | 整合公文電子3<br>請輸入交換目錄   | 对象服務平台(c | EMS)                               |                    | 文書訊息           文書訊息:           訊息構註: |       | •                                                                                                    |     |  |
| 稿 我的範本 自由編輯 |           | 统計資訊<br>發文方式 電子交換<br>選取 電子交換                            | 9:1 郵寄:1<br>9:1 列印:1 | 紙本:1阝    | 付件: ○                              |                    |                                      |       |                                                                                                    |     |  |
|             | F         | 凝 ■電子交換                                                 | □紙本列印                | 附件       | 受文者名稱                              | 本別                 | 發文方式                                 | 郵遞區號  | ·····································                                                                                                    |     |  |
|             |           | 1 🔽                                                     |                      | 長科       | 資訊測試單位2                            | 正本                 | 🔷 電子交換                               | 40749 | 臺中市西屯區遙甲里西屯路2段256巷6號19樓之1                                                                                                    |     |  |
|             |           | 2                                                       |                      | 長科       | 資訊測試單位                             | 正本                 | 🖂 紙本郵寄                               |       |                                                                                                    | -   |  |

(16)於欲處理之公文文號按滑鼠左鍵,系統顯示處理選單。(17)點選【承辦資訊】。

| •          |     | 承勤 | ₩ 處 理 清 單 | 文(5) 受會经    | ·文(1) 決行             | i公文(1)   會核                             | 公文(1)           |              |                      |                     |                  |
|------------|-----|----|-----------|-------------|----------------------|-----------------------------------------|-----------------|--------------|----------------------|---------------------|------------------|
| 公 <b>3</b> | 文文弘 | ŧ: |           | 查詢          |                      |                                         |                 | 目前資          | 業  筆  目<br>  頁顯示  10 | 前資料位置 1.<br>「筆 🕒 友善 | /1頁<br><u>列印</u> |
|            |     |    |           |             |                      | 1                                       |                 |              |                      | P                   | age 1            |
| 1          | 9   | Q  | 🥭 🕒 📝     | 公文文號        | 來文機關                 |                                         | 主直              | 收創日期         | <u>限辦日期</u>          | 處理狀態                |                  |
| 8          | •   |    | 16        | 1070000,065 | 長科予約期<br>務股(文號<br>公司 | : 107000066<br>金辦資訂                     | 副教保服務「書面契約」副本乙份 | 請查 107/12/05 | 107/12/13            | 承辦處理中               | Û                |
|            |     |    |           |             | 處                    |                                         | 17              |              |                      | P                   | age 1            |
|            |     |    |           |             | 理                    | <ul> <li>承耕負訊</li> <li>併辦/彙辦</li> </ul> | U               |              |                      |                     |                  |

- (18) 輸入承辦相關資訊,按【確定】鈕。
- (19) 若有附件資料,按【新增】鈕,輸入附件相關資料,點選前方【儲存】,再將公 文文稿送交收發人員,即完成公文流程。

| 公文號       1020000059       收文日期       102/09/25         公文類別       函       公文性質       一般案件         主       盲       有關協助公告公務人員考績法(以下簡稱考績法)修正草案宣導海報電子檔<br>一案,請 查照。         分類號       020101       ■       承辦資訊         分類號       020101       ■       決行層級       二層決行         「媒體型式       紙本       、數量/單位       1       /頁         新       値       2000       1       /頁         新       値       1       /頁       確 定       離 開         新       値       1       /項           新       値       1       /項            新       値       1       /項              新       値       1       /項 </th <th>■■ 承親</th> <th>辩資訊設定</th> <th></th> <th></th> <th></th> <th></th> | ■■ 承親 | 辩資訊設定                |            |        |                     |                     |  |  |  |  |
|----------------------------------------------------------------------------------------------------|-------|----------------------|------------|--------|---------------------|---------------------|--|--|--|--|
| 公文類別       函       公文性質       一般案件         主       盲       有關協助公告公務人員考績法(以下簡稱考績法)修正草案宣導海報電子檔<br>一案,請 查照。         分類號       020101       ■       承辦資訊         分類號       020101       ■       決行層級       二層決行       、         媒體型式       紙本       ・       數量/單位       1       / 頁         新       値       1       / 頁       確 定       離 開         新       1       1       / 頁           新       1       1       / 筆                                                                                                    | 公文文號  | 1020000059           |            | 收文日期   | 102/09/25           |                     |  |  |  |  |
| 主       盲       有關協助公告公務人員考績法(以下簡稱考績法)修正草案宣導海報電子檔<br>一案,請 查照。         分類號       020101       ●       承辦資訊         分類號       020101       ●       決行層級       二層決行         媒體型式       紙本       ●       數量/單位       1       / 頁           數量/單位       1       / 頁            數量/單位       1       / 頁                  新                                                                                                    | 公文類別  | 赵                    |            | 公文性質   | 一般案件                |                     |  |  |  |  |
|                                                                                                    | 主 旨   | 有關協助公告公案<br>一案,請 查照。 | 務人員考績法(    | 以下簡稱考績 | [法)修正草案宣導           | 海報電子檔               |  |  |  |  |
| 分類號     020101     回     決行層級     二層決行       媒體型式     紙本     如     數量/單位     1     /頁       確定     離開       新增     19     目前資料共1筆1目前資料位置1/1頁<br>每頁顯示 10 <筆       新增     10     ¥       動作     附件名稱     媒體型式     數量     單位       儲存取消     建議書     紙本     1     本                                                                                                    | 承謝資訊  |                      |            |        |                     |                     |  |  |  |  |
| 媒體型式 紙本      數量/單位     1     /頁       確定<     離開       新增     1     1     1     1       新增     1     1     1     1       新增     1     1     1     1       新增     1     1     1     1       新增     1     1     1     1       新增     1     1     1     1       新增     1     1     1     1       日     1     4     1     1                                                                                                    | 分類號   | 020101               | 0          | 決行層級   | 二層決行                | •                   |  |  |  |  |
| 確定       離開         新增       19       目前資料共1筆1目前資料位置1/1頁<br>每頁顯示 10 ★筆         新增       10 ★         動作       附件名稱       媒體型式       數量       單位         儲存取消       建議書       紙本       1       本                                                                                                    | 媒體型式  | 紙本                   | •          | 數量/單位  | 1 / 頁               |                     |  |  |  |  |
| 新 増     目前資料共1筆1目前資料位置1/1頁<br>每頁顯示 10 *筆       Page 1       動作     附件名稱     媒體型式     數量     單位       儲存取消     建議書     紙本 *     1     本                                                                                                    |       |                      |            |        | 確定                  | 離開                  |  |  |  |  |
| 動作         附件名稱         媒體型式         數量         單位           儲存<取消         建議書         紙本<         1         本                                                                                                    | 新增    |                      | 19         | 目前資    | 料共1筆 目前道<br>毎頁顯示 10 | 資料位置 1/1 頁<br>0  ▼筆 |  |  |  |  |
| 動作         附件名稱         媒體型式         數量         單位           儲存取消         建議書         紙本         1         本                                                                                                    |       |                      |            |        |                     | Page 1              |  |  |  |  |
| 儲存     取消     建議書     紙本     ▼     1     本                                                                                                    | 動作    | 附件                   | <u>·名稱</u> | 媒體型式   | 數量                  | 單位                  |  |  |  |  |
|                                                                                                    | 儲存取消  | 建議書                  |            | 紙本     | ▼ 1                 | 本                   |  |  |  |  |
| Page 1                                                                                                    |       |                      |            |        |                     | Page 1              |  |  |  |  |

### 四、紙本來文簽辦-存查

※直接於來文紙本填寫承辦意見,將紙本公文陳核單位主管。

- ▶ 操作步驟
  - (1) 主管批示後,點選【承辦公文匣】。
  - (2) 點選【主辦公文】頁籤。
  - (3) 於欲處理之公文文號按滑鼠左鍵,系統顯示處理選單。
  - (4) 點選【承辦資訊】。

| <b>於水淋公文</b> |      |     | 承新 | <b>嫔</b> 處 | 理》 | 青單 |                |                |            |                     |
|--------------|------|-----|----|------------|----|----|----------------|----------------|------------|---------------------|
| 「承辦公文匣(8)」   | )    |     |    |            | Ē  | 辦公 | <u>х(5)</u> 2) | 文(1) 決行        | ·公文(1) 會   | 核公文(1)              |
| 🖉 表單處理匣(0)   | -    |     |    | <u></u>    | -  |    |                |                |            |                     |
| 📄 追蹤公文匣(0)   |      |     |    |            |    |    |                |                |            |                     |
| 📆 #A(f)# 💷   | යාර් | て文別 | 虎: |            |    |    | 查詢             |                |            |                     |
| 🔍 承辦公文查詢     |      |     |    |            |    |    |                |                |            |                     |
| 🔒 繕打新公文      | 1    | 9   | Q  | 3          |    |    | 公文文號           | 來文機關           |            | 主旨                  |
|              | \$   | •   |    |            | E  | Ø  | 1070000066     | 長科系統的<br>務文號:1 | .070000066 | 兒園教保服務「書面契約」副本乙份,請查 |
|              |      |     |    |            |    |    |                | <u> </u>       | 會辦資訊       |                     |
|              |      |     |    |            |    |    | (3)            | 版              | 承辦資訊       | (4)                 |
|              |      |     |    |            |    |    | $\mathbf{O}$   | 埋・             | 併辦/彙辦      |                     |

- (5) 輸入承辦相關資訊,按【確定】鈕。
- (6) 若有附件資料,按【新增】鈕,輸入附件相關資料,點選前方【儲存】,再將公 文文稿送交收發人員,即完成公文流程。

| ■■ 承報                                             | <b>辦資訊設定</b> |     |       |              |                 |                 |  |  |  |
|---------------------------------------------------|--------------|-----|-------|--------------|-----------------|-----------------|--|--|--|
| 公文文號                                              | 1020000059   |     | 收文日期  | 102/09/2     | 5               |                 |  |  |  |
| 公文類別                                              | ж            |     | 公文性質  | 一般案例         | <del>"</del>    |                 |  |  |  |
| 主 盲 有關協助公告公務人員考績法(以下簡稱考績法)修正草案宣導海報電子檔<br>一案,請 查照。 |              |     |       |              |                 |                 |  |  |  |
| (6) 承辦資訊                                          |              |     |       |              |                 |                 |  |  |  |
| 分類號                                               | 020101       |     | 決行層級  | 二層決          | 行               | •               |  |  |  |
| 媒體型式                                              | 紙本           | •   | 數量/單位 | 1            | / 頁             |                 |  |  |  |
|                                                   |              |     |       |              | 確定              | 離開              |  |  |  |
| 新增                                                |              | 6   | 目前資   | 料共 1 筆<br>毎頁 | € 目前資<br>[顯示 10 | 料位置 1/1 頁<br>▼筆 |  |  |  |
|                                                   |              |     |       |              |                 | Page 1          |  |  |  |
| 動作                                                | 附            | 牛名種 | 媒體型式  |              | <u>數量</u>       | 單位              |  |  |  |
| 儲存取消                                              | 建議書          |     | 紙本    | • 1          |                 | 本               |  |  |  |
|                                                   |              |     |       |              |                 |                 |  |  |  |
|                                                   |              |     |       |              |                 |                 |  |  |  |

### 第四章 創簽稿公文處理作業

### 一、線上簽核-創稿發文

#### ▶ 操作步驟

(1) 於公文製作功能選單,點選【繕打新公文】。

| Official Document Informa                                                                                                    | ition System                       | 公文管理                                              |                          |                          |                                                                                                    |
|----------------------------------------------------------------------------------------------------|------------------------------------|---------------------------------------------------|--------------------------|--------------------------|----------------------------------------------------------------------------------------------------|
| APName, 107年12月05日                                                                                                    | 15:35:08                           | ■作業                                               | 🔍 査 詢                    | 🛃 報 表                    | ◎ 維護 20公文製作                                                                                          |
| 承辦公文       □         承辦公文匣(8)       ○         表單處理匣(0)       □         追蹤公文匣(0)       ○         常用作業       □         承辦公文查詢       ○         遙打新公文       1 | 承辦公:<br>☆ 10<br>☆ 11<br>○ 表單<br>件) | 文<br>承辦中公文 8件(<br><u>4、會核公文 1件</u> )<br>處理匣共0件(公3 | (主辦公文 5件、受<br>文展期 0件,檔案作 | 曾公文 1件、決行/<br>昔調 0件,延後歸檔 | <ul> <li>▲ 繕打新公文</li> <li>※約4400</li> <li>※稿資料查詢</li> <li>◎ 傳閱公文清車共2件</li> <li>◎ 追蹤公文庫共0件</li> </ul> |

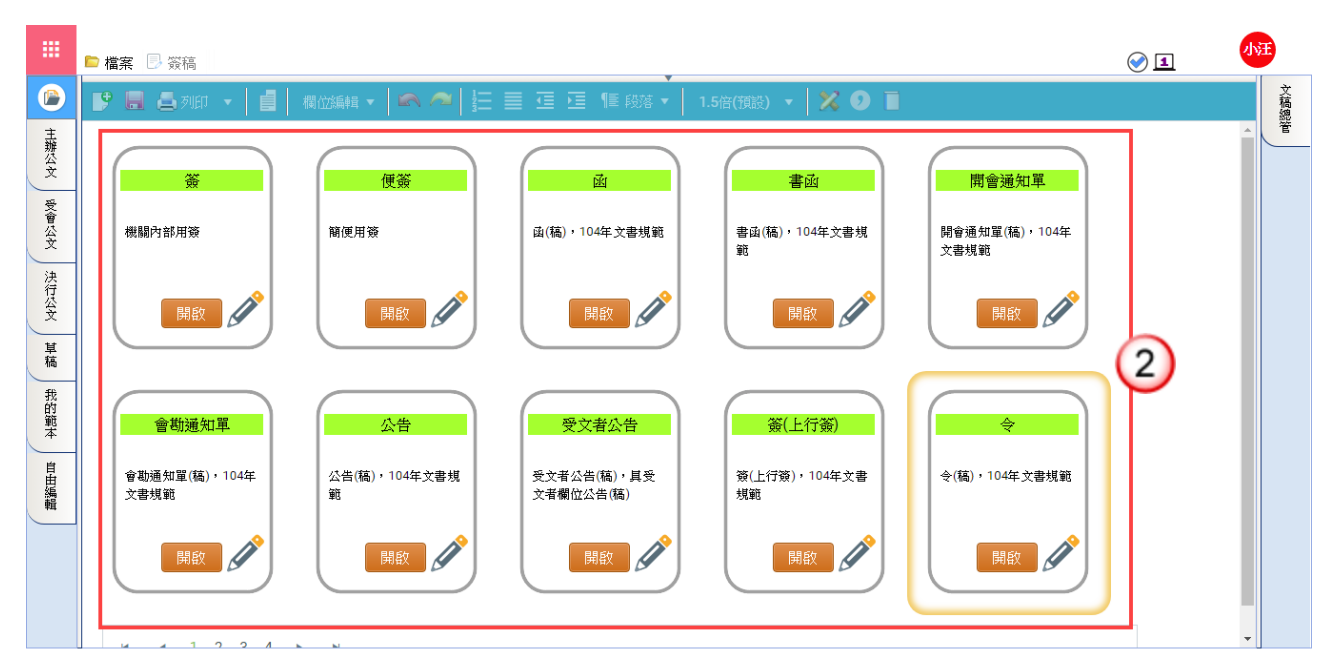

(2) 開啟公文製作後,於範本畫面點選範本(函或其他範本)。

- (3) 繕打文稿內容(必要欄位:檔號、主旨及決行層級)。
- (4) 按【儲存】鈕。※文稿需先儲存,方可進行取號。
- (5) 按【取公文文號】鈕,進行公文取號。

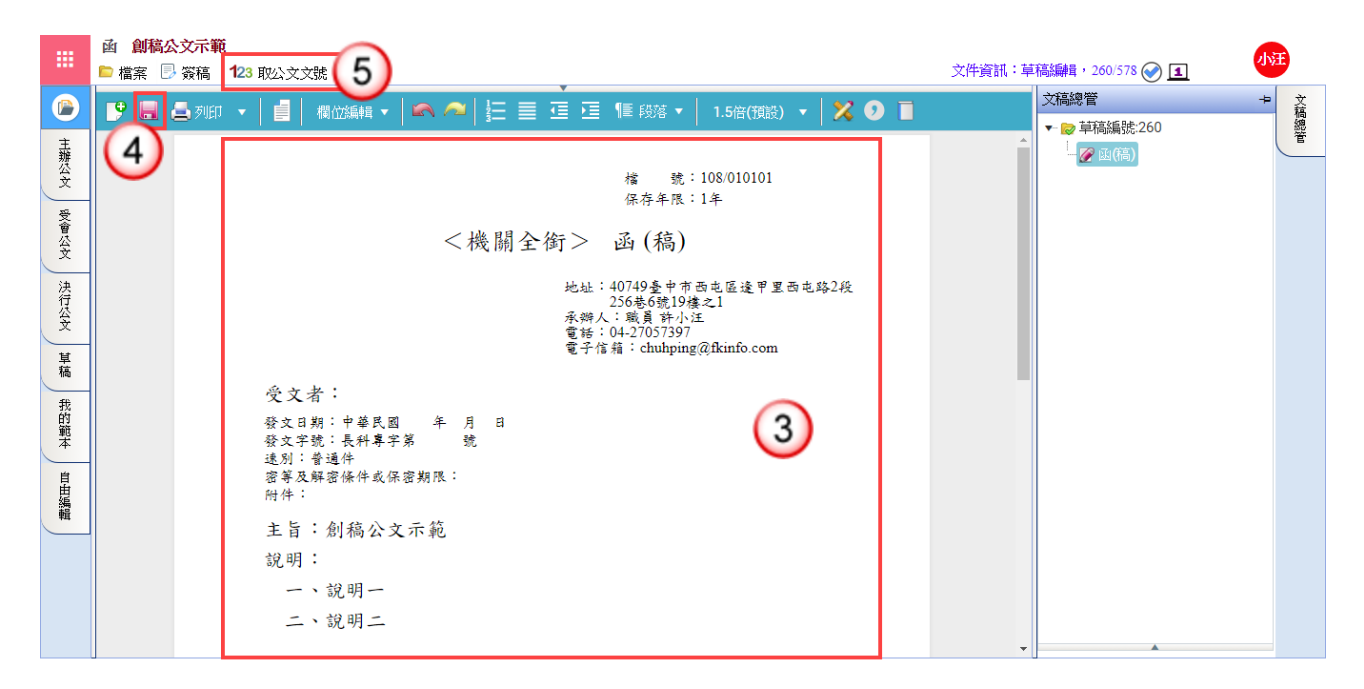

- (6) 於取公文文號視窗,點選簽核模式為【線上簽核】。
  ※請確認機關或單位資訊是否正確。
- (7) 按【確定】鈕,系統顯示取號成功訊息。

| 取公文文號                  | □ ×       |
|------------------------|-----------|
| 機關: <機關全銜>             | T         |
| 單位: 會計室                | •         |
| 簽核模式: ○ 紙本簽核 ⊙ 線上簽核 6  |           |
|                        | ✓ 確定 7 准開 |
|                        |           |
| (1) 系統訊息               | ×         |
| 取號成功,公文文號 [1080000042] |           |
|                        |           |

- (8) 按【傳送】鈕,系統自動帶出「預設流程」資訊。
- (9) 輸入憑證 pin 碼及意見。※勾選記住 pin 碼可記憶憑證密碼。※意見非必填欄位。
- (10) 按【確定】鈕,系統顯示傳送成功訊息。
- (11) 按【確定】鈕,此筆線上簽核公文傳送至下一收件者。

|      | 文號1080000 | 0048p<br>簽稿 | 函 <b>來文</b><br>〇 檢視 | <b>函復</b><br>- 墨 簽核流程 | <b>1</b> 傳送  |          |          |         |        | 文件資訊:主  | 辦編輯,257/574 🏈 1                | 小汪   |
|------|-----------|-------------|---------------------|-----------------------|--------------|----------|----------|---------|--------|---------|--------------------------------|------|
|      |           |             |                     |                       | $\mathbf{O}$ |          |          |         |        | *       | 文稿總管<br>▼ ➡ 公文文誌1080000048     | → 文稿 |
| 主辦公文 |           | C           | 』線上簽                | 核傳送                   | •            |          | □ ×      | A       |        |         | ◆ ② 來文:1070000030<br>- ◎ 本文pdf | Ê    |
| 受會   |           |             | 傳送方                 | 式: 陳核(未常              | (憑證) 🔻       |          |          |         |        |         |                                |      |
| 公文   |           |             | 傳送對                 | 象: 組長客服:              | E管 🔹         |          | (9)      | '號      |        |         |                                |      |
| 決行人  |           |             | 憑證Pin               | 碼: •••••              |              | ☑ 記住pin碼 | $\smile$ | 0       | 傳送成功,將 | 開啟下一筆公文 |                                | _    |
| Ž    | 19 📕 🧉    | 5           | 意                   | 見:                    |              |          |          | 須設) ▼ 🔰 |        |         | (11)                           | 確定   |
| 革稿   |           |             |                     |                       |              |          |          |         |        | -       |                                |      |
| 我的範本 |           |             |                     |                       |              | 10 - #   | 锭離開      | 1—      |        |         |                                |      |
| ţ.   |           |             | 序號                  | 處理方式                  |              | 傳送對象     |          |         |        |         |                                |      |
| 田編輯  |           |             | 1                   | 陳核                    | 客服中心組長客朋     | 駐管       |          |         |        |         |                                |      |
|      |           |             | 2                   | 陳核                    | 總經理室總經理考     | 安迪       |          |         |        |         |                                |      |
|      |           |             |                     |                       |              |          |          |         |        |         |                                |      |
|      |           |             |                     |                       |              |          |          | -       |        |         |                                |      |
|      |           |             |                     |                       |              |          |          |         |        | -       |                                |      |

(12) 公文決行後,操作步驟請參考 P.7-P.9 步驟(13)~(22)。

### 二、線上簽核-創簽存查

#### ▶ 操作步驟

(1) 於公文製作功能選單,點選【繕打新公文】。

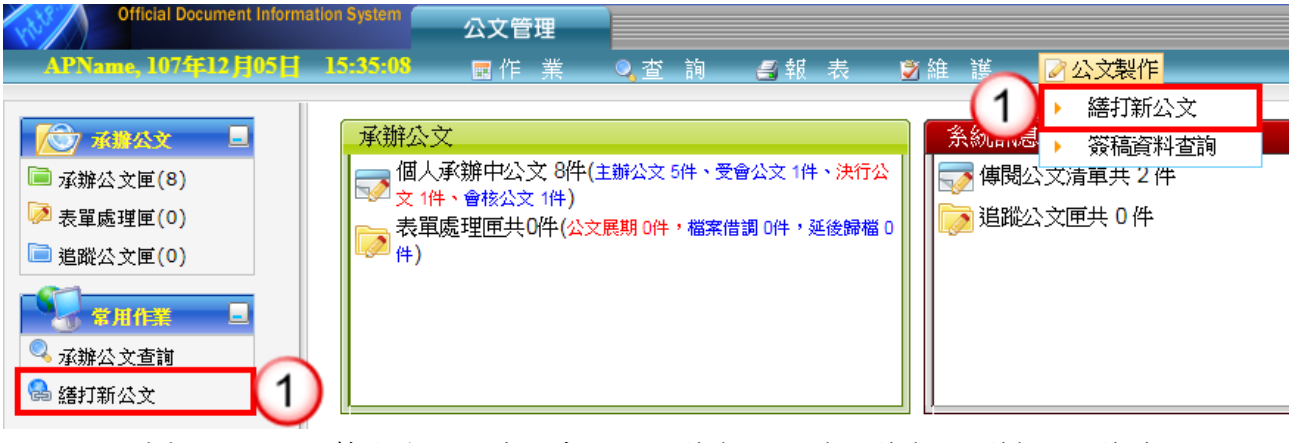

(2) 開啟公文製作後,於範本畫面點選簽(內部用)、簽(上行簽)或便簽範本。

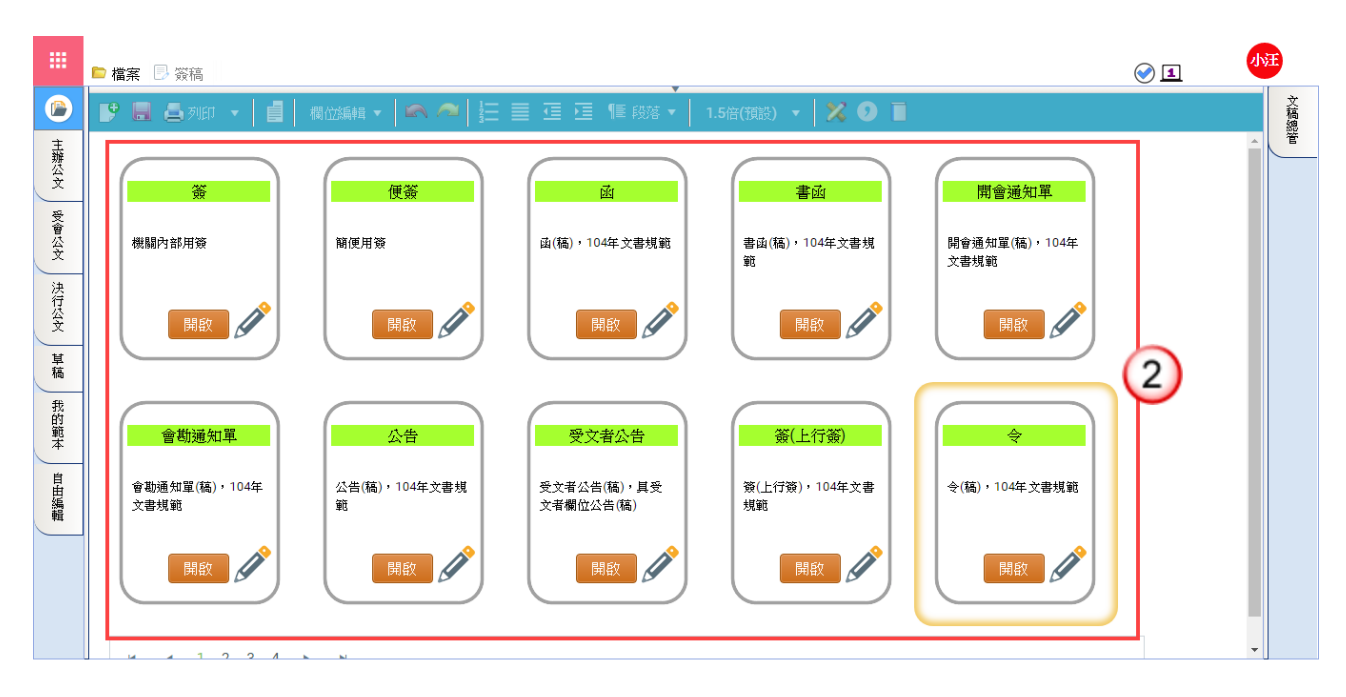

- (3) 繕打文稿內容(必要欄位:檔號、主旨及決行層級)。
- (4) 按【儲存】鈕。※文稿需先儲存,方可進行取號。
- (5) 按【取公文文號】鈕,進行公文取號。

|     | 簽 創稿公文示範                | 存查                             |                  |                        |
|-----|-------------------------|--------------------------------|------------------|------------------------|
|     | 🖻 檔案 📑 簽稿               | 123 取公文文號 5                    |                  | 文件資訊:草稿編輯, 261/579 🕢 1 |
|     | 🎐 📕 📥 ग्राहा            | ▼       欄位編輯 ▼   🕿 ~   ! 三 亘 亘 | 1.5倍(預設) ▼ 🔀 🥑 🔳 | 文稿總管 + 文稿總管 + 文稿       |
| 志   | $\overline{\mathbf{A}}$ |                                |                  | ▼ ♥ 草稿編號:261 響         |
| 耕公  | 4                       |                                | 橋 號:108/010101   |                        |
|     |                         |                                | 保存年限:1年          |                        |
| 文會公 |                         | <b></b>                        | 日期:108年2月26日     |                        |
| Ť   |                         | XX N.                          |                  |                        |
| 決行  |                         | 密等及解密條件或保密期限:                  |                  |                        |
| 公文  |                         | 上上・別位ハ上二位 七本                   |                  |                        |
| 草   |                         | 王百,創稿公又不輕-仔查                   |                  |                        |
| 稿   |                         | 說明:                            | (3)              |                        |
| 我的  |                         | 擬狮·                            |                  |                        |
| 靴本  |                         | 嵌 陳                            |                  |                        |
| 息   |                         |                                |                  |                        |
| 出編  |                         |                                |                  |                        |
|     |                         | 會辦單位:                          |                  |                        |
|     |                         | 弟一層決行<br>承辦單位 核稿               | 决行               |                        |
|     |                         |                                |                  |                        |
|     |                         |                                |                  |                        |
|     |                         |                                |                  |                        |

- (6) 於取公文文號視窗,點選簽核模式為【線上簽核】。※請確認機關或單位資訊是否正確。
- (7) 按【確定】鈕,系統顯示取號成功訊息。

|              |               | 🔲 取公文文號                          | 2                        |              |                                | □ ×                                                                |                     |
|--------------|---------------|----------------------------------|--------------------------|--------------|--------------------------------|--------------------------------------------------------------------|---------------------|
|              |               | 機關: <機關                          | 暑全銜>                     |              | •                              |                                                                    |                     |
|              |               | 單位: 會計                           | 室                        |              | •                              |                                                                    |                     |
|              |               | 簽核模式: C                          | · 紙本簽核 ⊙ 線上              | 簽核 6         |                                |                                                                    |                     |
|              |               |                                  |                          |              | ✔ 確定                           | 7 開                                                                |                     |
|              |               | -                                |                          |              |                                |                                                                    |                     |
|              |               | G                                | )系統訊息                    |              | ×                              |                                                                    |                     |
|              |               | ]                                | 収號成功,公文文號                | [1080000042] |                                |                                                                    |                     |
|              | (8)           | 按【傳送】鈕                           | · 系統自動帶:                 | 出「預設流程」      | 資訊。                            |                                                                    |                     |
|              | (9)           | 輸入憑證 pin                         | 碼及意見。                    |              |                                |                                                                    |                     |
|              |               | ※勾選記住 pi                         | n 碼可記憶憑該                 | <b>登密碼。</b>  |                                |                                                                    |                     |
|              |               | ※意見非必填                           | 闌位。                      |              |                                |                                                                    |                     |
|              | (10)          | 按【確定】鈕                           | ,系統顯示傳i                  | 送成功訊息。       |                                |                                                                    |                     |
|              | (11)          | 按【確定】鈕                           | ,此筆線上發相                  | 亥公文傳送主卜      | 一收件者。                          |                                                                    |                     |
|              | 文號1080000048回 | <ul> <li>         来文函復</li></ul> |                          |              | 文件資訊:                          | 主辦編輯, 257/574 🥑                                                    | ) 1                 |
|              |               |                                  | 0                        |              |                                | <ul> <li>         文稿總管         ▼ ② 公文文號108<sup>-</sup> </li> </ul> | → 文<br>稿<br>0000048 |
| 主<br>辦公<br>文 |               | 線上簽核傳送                           |                          | □ ×          |                                | ◆ 🖉 來文:107<br>- 🛯 本文pd                                             | 70000030            |
| 受會           |               | 傳送方式: 陳核(未帶憑證)                   | T                        |              |                                | - 0 附件<br>- <b>2</b> 歌(高)                                          |                     |
| 安<br>決       |               | 傳送對象: 組長客服主管                     | ·                        |              | 海送武士,梁明武士做八                    | ÷-11                                                               |                     |
| 行公文          |               | ☆祖Pin嗨· <br>音目:                  | IC任pin龋                  |              | 博达成功,时期 <u>成下</u> 一 <u></u> 军公 | ×11                                                                | (11) att            |
| 草<br>稿       |               | ,55,70 ·                         |                          |              | •                              | - [-''                                                             |                     |
| 我的範本         |               |                                  |                          | 離開           |                                |                                                                    |                     |
| 自由症          |               | 序號 處理方式                          | <b>傳送對象</b><br>山心組長客 服主帶 |              |                                |                                                                    |                     |
| 耀            |               | · 陳核 總經                          | 理室總經理李安迪                 |              |                                |                                                                    |                     |
|              |               |                                  |                          |              |                                |                                                                    |                     |
|              |               |                                  |                          | *            |                                | -                                                                  |                     |

(12) 公文決行後,操作步驟請參考 P.11-P.12 步驟(13)~(18)。

### 三、紙本簽核-創稿發文

#### ▶ 操作步驟

(1) 於公文製作功能選單,點選【繕打新公文】。

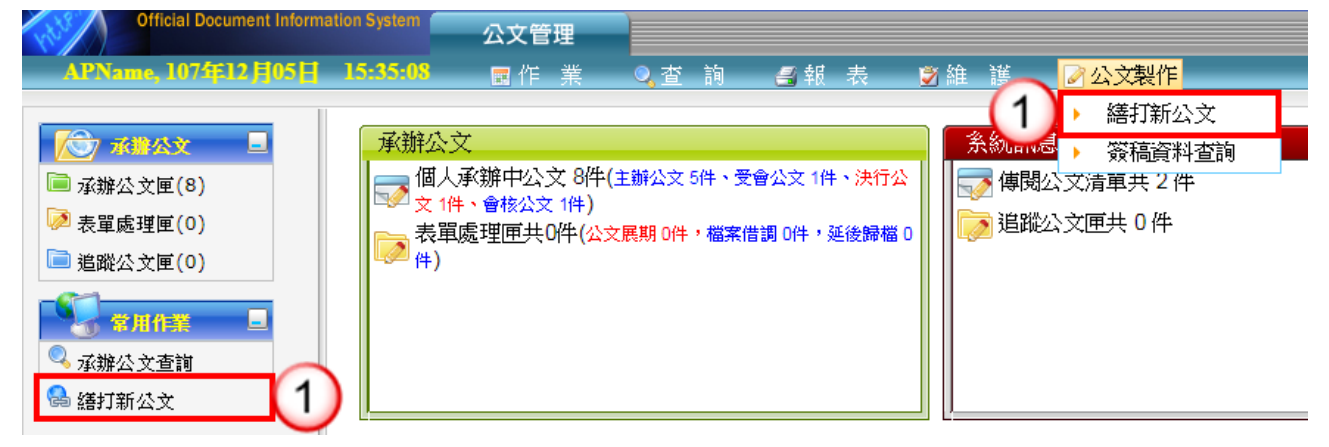

(2) 開啟公文製作後,於範本畫面點選函或其他範本。

|                               | ▶ 檔案 ◎ 簽稿                                                                                                    |     |
|-------------------------------|----------------------------------------------------------------------------------------------------|-----|
|                               | 🗜 🗒 🍐 列印 🔹 🚦   欄位編輯 🔹 🙈 🧢   扫 亜 亘 亘 10 10 10 10 10 10 10 10 10 10 10 10 10                                                                                                    | 文稿總 |
| ■ 主辦公文 受會公文 決行公文 単稿 我的範本 自由编辑 | 資       構成 (編)       (二)       (二) <t< th=""><th></th></t<> |     |
|                               |                                                                                                    |     |

(3) 繕打文稿內容(必要欄位:檔號、主旨及決行層級)。

- (4) 按【儲存】鈕。※文稿需先儲存,方可進行取號。
- (5) 按【取公文文號】鈕,進行公文取號。

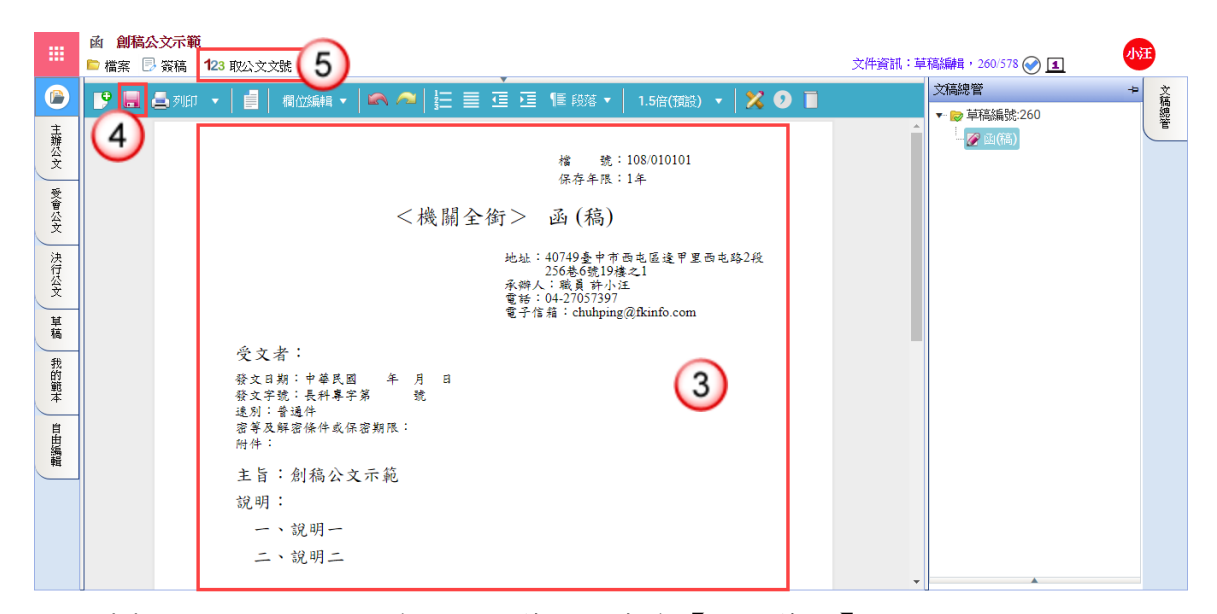

- (6) 於取公文文號視窗,點選簽核模式為【紙本簽核】。
  ※請確認機關或單位資訊是否正確。
- (7) 按【確定】鈕,系統顯示取號成功訊息。

| ■ 取公文文號                       | <b>–</b> ×  |
|-------------------------------|-------------|
| <b>機關:</b> <機關全銜>             | •           |
| 單位: 客服中心 6                    | •           |
| 簽核模式: ● 紙本簽核 ● 線上簽核           |             |
| ~                             | ✓ 確定<br>(7) |
| <ol> <li>余統訊息</li> </ol>      |             |
| <u>取號成功,公文文號 [1080000081]</u> |             |
|                               |             |

(8) 按【列印】鈕,將公文紙本印出後,即可關閉公文製作,並將紙本公文陳核給相關權責主管。

|               | 文號108000051函 紙本-發文                                                                                                    |
|---------------|----------------------------------------------------------------------------------------------------|
|               | □ 檔案 🕑 簽稿 ⊗ 發文                                                                                                    |
|               | 🕐 🗐 🧾 列印 🚽 📋   欄位編輯 🔹 🖛 名 🚈 🧮 🧮 🧮 🦉 🎼 段落 🔹   1.5倍(預設) 🔹   🔀 🧿 🧻                                                                                                    |
| 主辦            | (8)                                                                                                    |
| 公文            | 橋 號:108/010101                                                                                                    |
| E             | 保存年限:1年                                                                                                    |
| て、「「「「」」で     | <機關合給→ 丞(症)                                                                                                    |
| 妥             | <1∞(前上面) 四(110)                                                                                                    |
| 決             | 地址:40749臺中市西屯區邊甲里西屯路2段                                                                                                    |
| 行公式           | 256卷6號19樓之1<br>承辦人:職員 許小汪                                                                                                    |
|               | 電話:04-27057397<br>電子信箱:chuhping@fkinfo.com                                                                                                    |
| 革稿            | and the second second |
| <del>ft</del> | 受文者:                                                                                                    |
| 前             | 發文日期:中華民國108年2月27日                                                                                                    |
| (9)           | 公文法行後,操作步驟請參考 P 14-P 16 步驟(9)~(19)。                                                                                                    |
| (0)           | $\mathbf{A} \mathbf{A} \mathbf{A} \mathbf{A} \mathbf{A} \mathbf{A} \mathbf{A} \mathbf{A} $                                                                                                    |

### 四、紙本簽核-創簽存查

#### ▶ 操作步驟

(1) 於公文製作功能選單,點選【繕打新公文】。

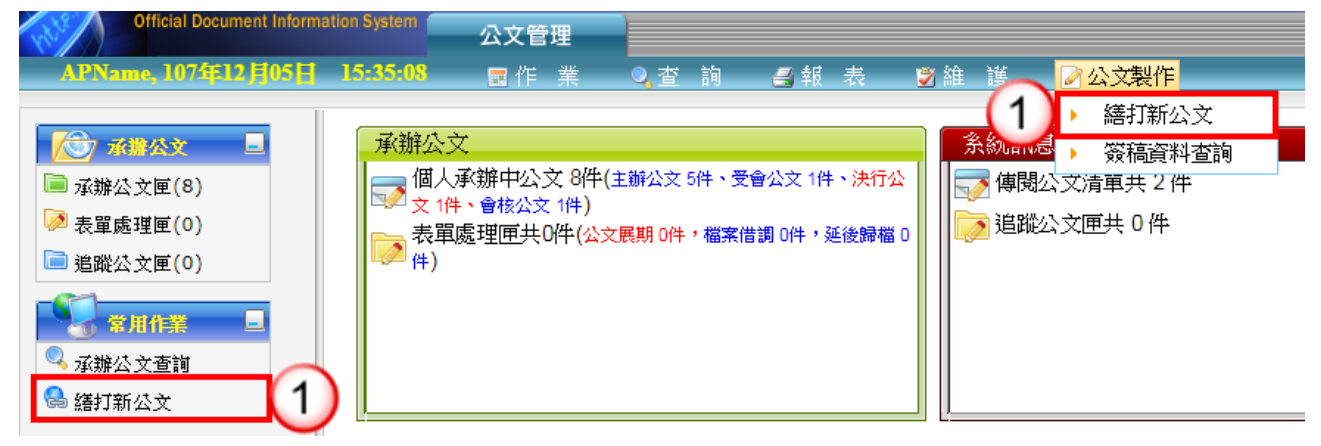

(2) 開啟公文製作後,於範本畫面點選簽(內部用)、簽(上行簽)或便簽範本。

|                               | ▶ 檔案 ▶ 簽稿                                                    | <ul> <li>1</li> </ul> | 小汪  |
|-------------------------------|--------------------------------------------------------------|-----------------------|-----|
|                               | 💕 📕 🎒 列印 🔹 📄   欄位編輯 🔹 🕿 🚈 🔚 蓮 蓮 蓮 🏋 間段落 🔹 🚺 1.5倍(預股) 🔹 💥 🗿 📄 |                       | 文稿總 |
| ■ 主辦公文 受會公文 決行公文 算稿 我的範本 自由提供 | ● 例如 <                                                       | 44<br>2<br>H Wit      |     |
| Ħ                             |                                                              |                       |     |

(3) 繕打文稿內容(必要欄位:檔號、主旨及決行層級)。

- (4) 按【儲存】鈕。※文稿需先儲存,方可進行取號。
- (5) 按【取公文文號】鈕,進行公文取號。

|                             | 簽 創稿公文示範<br>□ 檔案 □ 簽稿 | 存查<br>123 取公文文號 5                                                                                                    | 文件資訊:草稿編輯, 261/579 🔗 🔳                        | 小汪   |
|-----------------------------|-----------------------|----------------------------------------------------------------------------------------------------|-----------------------------------------------|------|
|                             | 🎐 📕 🎒 छ।हा            | ・ 📋 欄位編編・ 🖍 🧢 🗄 亜 正 ច 15倍(1988) ・ 💥 💿 🗎                                                                                                    | 文稿總管                                          | ≠ 文稿 |
| 主辦公文 受育公文 決行公文 單稿 我的腕本 自由编辑 | 4                     | 權 號:108/010101       保存年限:1年       簽 於       密等及解密保仲或保密期限:       主旨:創稿公文示範-存查       說明:       擬辨:       資本       資料單位:       第一層決行       來辦單位       擦薄血     複稿 | <ul> <li>● 単路編集:261</li> <li>● 愛 部</li> </ul> |      |
|                             |                       |                                                                                                    | ▼ ▲                                           |      |

- (6) 於取公文文號視窗,點選簽核模式為【紙本簽核】。※請確認機關或單位資訊是否正確。
- (7) 按【確定】鈕,系統顯示取號成功訊息。

| □ 取公文文號                      |        |   |
|------------------------------|--------|---|
| 機關: <機關全銜> 🔹                 |        |   |
| 單位: 客服中心 (6) 🔹               |        |   |
| 簽核模式: ● 紙本簽核 → 線上簽核          |        |   |
| ✓ 確定                         | (7)    | 荆 |
| <ol> <li>系統訊息</li> </ol>     | $\cup$ |   |
| <u>取號成功,公文文號〔108000081</u> 〕 |        |   |
|                              |        |   |

(8) 按【列印】鈕,將公文紙本印出後,即可關閉公文製作,並將紙本公文陳核給 相關權責主管。

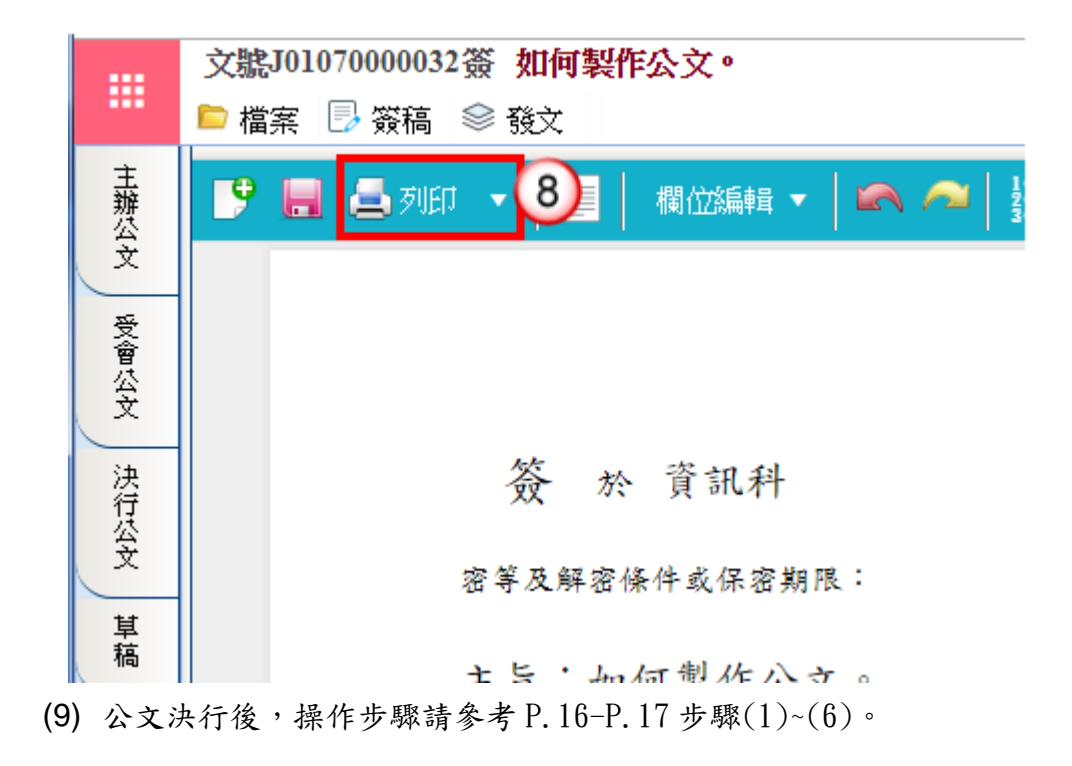

### 第五章 受會公文處理作業

### 一、線上簽核

#### ▶ 操作步驟

- (1) 點選【承辦公文匣】。
- (2) 點選【受會公文】頁籤。

(3) 點選公文文號旁的【 📝 】圖示進入公文製作。

| 不测公文 □       | ■■ 承辦處理清單                      |  |
|--------------|--------------------------------|--|
| ■ 承辦公文匣(8) 1 | 主辦公文(5) 受會公文(1) 2 文(1) 會核公文(1) |  |
| ▶ 表單處理匣(0)   |                                |  |
| 📄 追蹤公文匣(0)   |                                |  |
|              |                                |  |
| 🔍 承辦公文查詢     |                                |  |
| 🔒 繕打新公文      |                                |  |
|              | ♥ ● 3000058 受會公文。              |  |
|              |                                |  |

- (4) 按【傳送】鈕,系統自動帶出「預設流程」資訊。
- (5) 輸入憑證 pin 碼及意見。
   ※勾選記住 pin 碼可記憶憑證密碼。
   ※意見非必填欄位。
- (6) 按【確定】鈕,系統顯示傳送成功訊息,即完成受會公文處理。

|    | 文號10 | 080000054<br>ミ 🕞 簽務 | 4簽<br>高 P | <mark>受會公文</mark><br>參考資料 🛃 簽核流租 | z <mark>1 傳送 1 集 章</mark> 意 | 現          | 文件資訊 | :受會,262/580 🕢 1                       | 小 | Ŧ   |
|----|------|---------------------|-----------|----------------------------------|-----------------------------|------------|------|---------------------------------------|---|-----|
|    | 昌列   | UED 🔹               |           |                                  | 4                           |            |      | 文稿總管                                  | ÷ | 文稿  |
| 主辨 |      |                     |           |                                  |                             |            | *    | ► >>>>>>>>>>>>>>>>>>>>>>>>>>>>>>>>>>> |   | 總管  |
| XX |      |                     | 、簽核傳道     | Č.                               |                             |            |      |                                       |   | 愛核紀 |
| 受會 |      |                     | 傳送        | 方式: 陳核(未帶憑證)                     | *                           |            |      |                                       |   | 錄   |
| άž |      |                     | 傳送        | 對象: 組長客服主管                       | Ŧ                           | (5)        |      | A .                                   |   |     |
| 決行 |      |                     | 憑證₽       | in碼:                             | ☑ 記住pin碼                    | <b>—</b>   |      | ▼ ▲ 課員陳小文                             |   |     |
| Ξ¥ |      |                     |           | 意見:                              |                             |            |      |                                       |   |     |
| 革稿 |      |                     |           |                                  |                             |            |      |                                       |   |     |
| 我的 |      |                     |           |                                  |                             | ✓ 確定 ■ 20月 |      |                                       |   |     |
| 範本 |      | 序                   | 虢         | 處理方式                             |                             | 傳送對象 6     |      |                                       |   |     |
| 自由 |      | 1                   |           | 陳核                               | 客服中心組長客服主管                  |            |      |                                       |   |     |
| 編輯 |      | 2                   |           | 陳核                               | 總經理室總經理李安迪                  |            |      |                                       |   |     |
|    |      |                     |           | 弟二層決行                            | 14.45                       |            |      |                                       |   |     |
|    |      |                     |           | 客服中心                             | 核稿                          | 決行         |      |                                       |   |     |
|    |      |                     |           |                                  |                             |            |      |                                       |   |     |
|    |      |                     |           |                                  |                             |            | -    |                                       |   |     |

### 第六章 系統常用功能說明

一、退分(線上簽核適用)

【功能說明】提供承辦人將單位收發/文書人員分文之公文,退回單位收發/文書人員, 公文流程送至單位收發/文書人員分文匣。

▶ 操作步驟

- (1) 點選【承辦公文匣】。
- (2) 點選【主辦公文】頁籤。
- (3) 於欲處理之公文文號按滑鼠左鍵,系統顯示處理選單。
- (4) 點選【退分】。

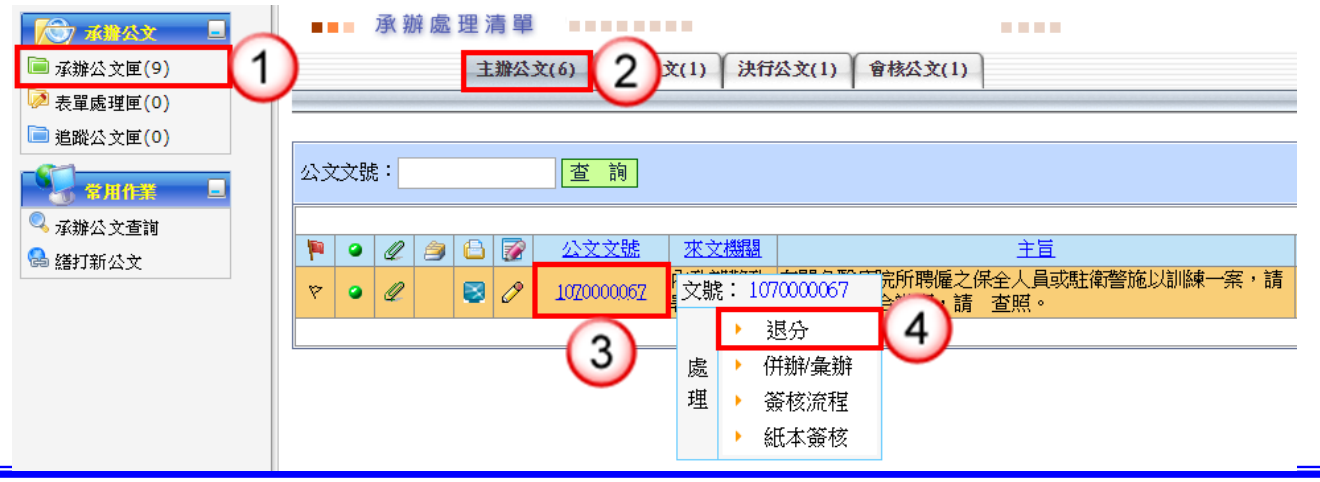

- (5) 輸入退分原因。
- (6) 按【確定】鈕,即完成公文退分設定。

| ■■  退 | 分作業                      |        |                |
|-------|--------------------------|--------|----------------|
| 公文文號  | 1070000057               | 收文日期   | 107/12/03      |
| 來文機關  | 內政部警政署                   |        |                |
| 來文日期  | 107/11/06                | 來文字號   | 第1070000005號   |
| 公文類別  | 述                        | 公文性質   | 一般案件           |
| 主旨    | 有關各醫療院所聘僱之保全人員<br>理,請查照。 | 或駐衛警施し | 以訓練一案,請相關單位配合辦 |
| 承辦單位  | 測試單位客服中心 🕗               | 承辦人員   | 鄧小華            |
| 退分原因  | 非本單位承辦業務                 |        | 6              |
|       |                          |        | 確定離開           |

二、線上簽核公文轉紙本簽核

【功能說明】承辦人員可依據公文辦理情況,將線上簽核公文轉為紙本簽核公文。 ※請先將公文紙本(含簽核軌跡)列印後,才可進行紙本簽核設定。 ※公文簽核模式設定為紙本簽核後,無法再變更為線上簽核模式。

- ▶ 操作步驟
  - (1) 點選【承辦公文匣】。
  - (2) 點選【主辦公文】頁籤。
  - (3) 於欲處理之公文文號按滑鼠左鍵,系統顯示處理選單。
  - (4) 點選【紙本簽核】。

|              | ■■ 承辦處理清單                      |
|--------------|--------------------------------|
| 「 承辦公文匣(9) 1 | 主辦公文(6) 2 文(1) 決行公文(1) 會核公文(1) |
| 🖗 表單處理匣(0)   |                                |
| 📄 追蹤公文匣(0)   |                                |
|              | 公文文號:         查 詢              |
| 🔍 承辦公文查詢     |                                |
| 😪 繕打新公文      |                                |
|              | <ul> <li></li></ul>            |
|              |                                |
|              |                                |
|              | 理 ・ 簽核流程                       |
|              | ▶ 紙本簽核 4                       |

- (5) 輸入轉紙本簽核原因。
- (6) 按【確定】鈕,即完成線上簽核轉紙本簽核。

| ■■■紙本簽核 | ◎申請作業 ■■■■■■■                       |                        |                    |
|---------|-------------------------------------|------------------------|--------------------|
| 公文文號    | 1070000010                          | 收文日期                   | 107/10/26          |
| 公文類別    | 書函                                  | 公文性質                   | 一般案件               |
| 速別      | 普通件                                 | 密等                     |                    |
| 主旨      | 本校舉辦「國中進路輔導入班]<br>度第一學期國中進路輔導入班]    | 宣導活動」,敬邀:<br>宣導活動,請 查照 | 貴校參加本校106學年<br>。   |
| 承辦單位    | 測試單位客服中心                            | 承辦人員                   | 鄧小華                |
|         | 紙本簽核設定                              | 資訊                     |                    |
| 申請日期    | 107/12/03                           |                        |                    |
| 紙本簽核原因  | 案情複雜                                | 5                      | / 🗐                |
| 注意事項    | 1.請先將公文紙本(含簽核軌跡)<br>2.公文簽核模式設定為紙本簽核 | 列印後,才可進行。<br>後,無法再變更為  | 紙本簽核設定。<br>編上簽核模式。 |
|         |                                     | 6                      | 確定離開               |

三、線上簽核傳送取回作業

【功能說明】提供承辦人公文流程設定錯誤之取消功能,取消後可於承辦處理清單重新 進行設定。若相關權責主管已進行公文批核,則無法執行傳送取回處理。

- ▶ 操作步驟
  - (1) 於作業功能選單,點選【傳送取回作業】。

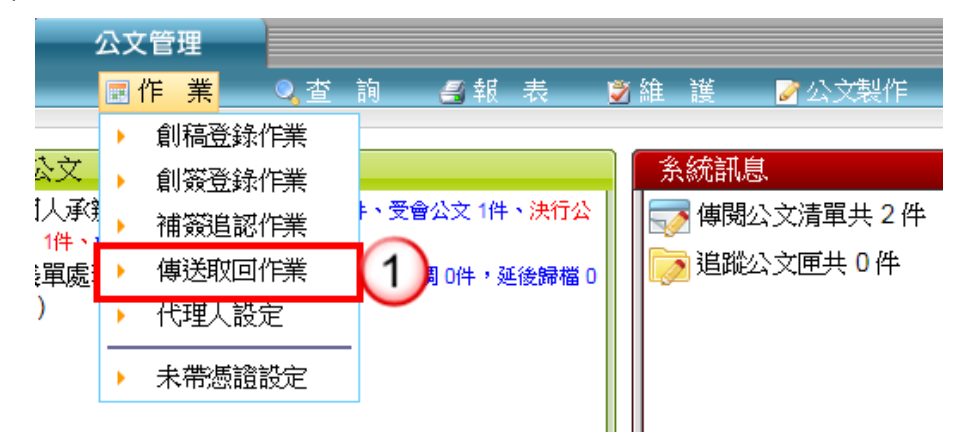

(2) 欲取回之公文文號旁點選【?】圖示。

|   | 倶   | 事送 取 | 回作 | F業     |      |         |    |      |                    |                        |                           |
|---|-----|------|----|--------|------|---------|----|------|--------------------|------------------------|---------------------------|
|   |     |      |    |        |      |         |    | 目    | 前資料共1<br>毎頁顯示      | 筆   目前資料<br>: 10 ▼ 筆 ළ | 位置 1/1 頁<br>2 <u>友善列印</u> |
|   |     |      |    |        |      |         |    |      |                    |                        | Page 1                    |
| 4 | 1 🎒 | 6    | 9  | 公文     | 文號   |         | 主旨 |      | <u>傳送日期</u>        | 目前單位                   | 目前人員                      |
| 4 |     | 🛛 🖉  | 9  | 2      | 0059 | 如何製作公文。 |    |      | 107/12/03<br>16:01 | 客服中心                   | 客服主管                      |
|   |     |      |    | $\sim$ |      |         |    | <br> |                    | ·                      | Page 1                    |

(3) 輸入傳送取回原因。

(4) 按【確定】鈕,即可取回公文。

| ■■■ 傳送取 | 【回作業       |      |           |            |
|---------|------------|------|-----------|------------|
| 公文文號    | 1070000059 | 收文日期 | 107/12/03 |            |
| 公文類別    | 函          | 公文性質 | 一般案件      |            |
| 速別      | 普通件        | 密等   |           |            |
| 主旨      | 如何製作公文。    |      |           |            |
| 承辦單位    | 測試單位客服中心   | 承辦人員 | 鄧小華       |            |
| 傳送取回原因  | 內容修正       |      | 3         | <u>(4)</u> |
|         |            |      |           | 確定離開       |

四、未带憑證設定

【功能說明】提供承辦人可申請未帶憑證,無須使用憑證即可傳送線上簽核公文。

#### ▶ 操作步驟

(1) 於作業功能選單,點選【未帶憑證設定】。

|        | 公文管理            |               |           |          |           |            |            |
|--------|-----------------|---------------|-----------|----------|-----------|------------|------------|
|        | ■ 作業            | 首             | う 🛃 報     | 表        | 🍠 維 🇵     | 🖉 公文製作     |            |
|        | > 創稿            | 登錄作業          |           |          |           |            |            |
|        | 公文 ) 創簽         | 登錄作業          |           |          | 条統訊       | 息          |            |
|        | [人承] → 補簽       | 追認作業          | 、受會公文 1件  | ・決行公     | 🔜 傳發      | 公文清單共2件    |            |
|        | 這處理▶ 傳送         | 取回作業          | 窯借調 0件,刻  | 延後歸檔 0   | 📗 🍺 追路    | 讼文厘共Ⅰ件     |            |
|        | ) ト 代理          | 人設定           |           |          |           |            |            |
|        |                 |               |           |          |           |            |            |
|        | ▶ 木帝            | 您證設正          |           |          |           |            |            |
| (2)    | <b>上</b> 「水區】   | <b>h</b>      |           |          |           |            |            |
| (Z)    | 妆【新增】:          | 雄。            |           |          |           |            |            |
| (3)    | 輸入禾带忽           | 證設定資訊         | 0         |          |           |            |            |
| (4)    | 按【儲存】:          | 鈕,即完成著        | 設定。       |          |           |            |            |
| ■■■未帶憑 | 證設定紀錄           |               |           |          |           |            |            |
| 設定     | 期間              | 102/08/19 🔳 0 | 0:00~1    | 02/08/19 | 23 : 59   |            |            |
|        |                 |               |           |          | 杏龍        | 1          |            |
|        |                 |               |           |          |           | 2 <u>2</u> |            |
| 新增(2)  | )               |               |           |          |           |            |            |
| 目前沒有資料 |                 |               |           |          |           |            | 8          |
|        | <b>■</b> ■■ 未帶目 | 目然人憑證設定       | Ê         |          |           |            |            |
|        | 單位              | 行政科           |           |          |           |            |            |
|        | 姓名              | 陳辦仁           |           |          | C         |            |            |
|        | 設定期間            | 102/08/19 16  | : 01 ~ 10 | )2/08/19 | 18 : 00 💙 | 2          |            |
|        | 事由              | 憑證遺失          |           |          |           |            | A          |
|        |                 |               |           |          |           |            |            |
|        |                 |               |           |          |           | 儲存4        | <u>馬</u> 一 |
|        |                 |               |           |          |           |            |            |
|        |                 |               |           |          |           |            |            |
| L      |                 |               |           |          |           |            |            |

### 五、補簽追認作業

【功能說明】提供承辦人於申請未帶憑證期間傳送之線上簽核公文, 需於公文結案前進 行憑證補簽。

#### ▶ 操作步驟

(1) 於作業功能選單,點選【補簽追認作業】。

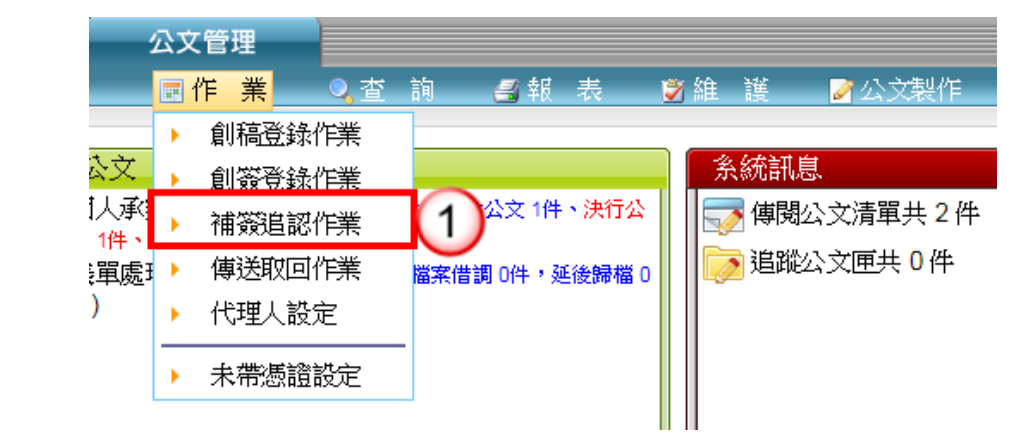

- (2) 輸入憑證 PIN Code。
- (3) 按【執行】鈕,系統即進行憑證補簽作業。

|          | 補簽追認作業            |                 |            |                 |         |
|----------|-------------------|-----------------|------------|-----------------|---------|
|          | 自然人憑證<br>PIN Code | ••••• (2        |            |                 |         |
|          |                   |                 | 執行(3)      |                 |         |
|          |                   |                 |            |                 |         |
|          | 17 Julie          |                 | <u>→</u> ₽ | 2-12 MM 112 0.1 |         |
|          | 公乂乂號              |                 | 土耳         | 佃僉帳號            | 日然人您直僉早 |
| 28101000 | 00926             | 系統測試公文,請勿理會,謝謝。 |            | 165013          |         |

六、代理人設定

【功能說明】提供休假時職務代理人、職務代理期間與休假事由之設定,以利職務代 理人於代理期間使用個人帳號可登入系統執行代理工作。

#### ▶ 操作步驟

(1) 於作業功能選單,點選【代理人設定】。

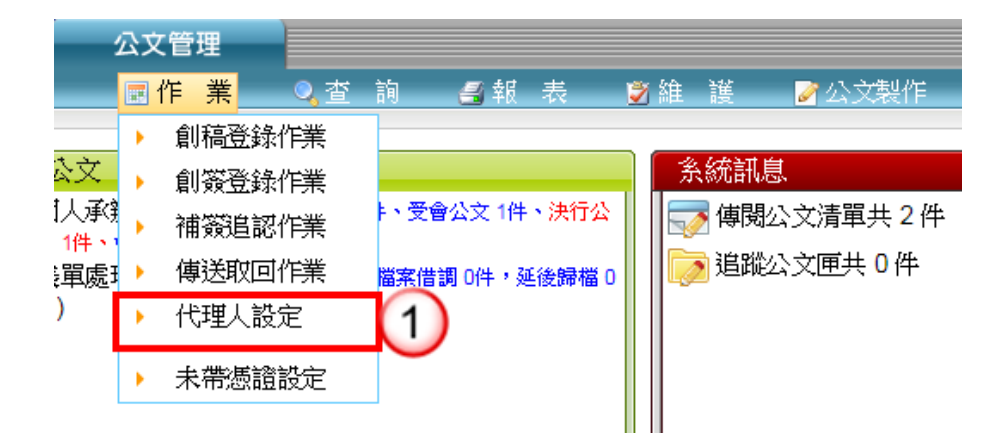

- (2) 選擇單位、姓名,輸入代理期間及事由。※代理期間供行事曆圖可點選。※事由可點選詞庫輸入。
- (3) 按【儲存】鈕,即可設定完成。

| 代    | 理人設定                                      |      |
|------|-------------------------------------------|------|
| 單位   | 客服中心                                      |      |
| 姓名   | 華小遊                                       |      |
|      | 代理人資訊                                     |      |
| 單位   | 客服中心    ▼                                 |      |
| 姓名   | 王小明                                       |      |
| 代理期間 | 107/12/04 💷 07 : 30 ~ 107/12/04 💷 17 : 30 |      |
| 事由   | 休假                                        | // 💷 |
|      | 3 儲 存 清                                   | 除離開  |

七、刪除函復資訊(紙本簽核適用)

#### ▶ 操作步驟

- (1) 點選【承辦公文匣】。
- (2) 點選【主辦公文】頁籤。
- (3) 於欲刪除函復資訊之公文文號後方點選【1111】圖示。
- (4) 按【確定】鈕,即可刪除函復文稿資訊。

| 水路公文         □           □ 水路公文匣(2)         □           ◎ 表單處理匣(0)         □ | )  | ••  | 承  | <u></u><br>解處 | 理》 | 青 單<br>辦公: | <sup>2</sup> (2) 2 | t(0) ž                                | 行公文(0) │ 會核公文(0) │                                                  |            |                     |                                  |
|------------------------------------------------------------------------------|----|-----|----|---------------|----|------------|--------------------|---------------------------------------|---------------------------------------------------------------------|------------|---------------------|----------------------------------|
| □ 追蹤公文匣(0) ◎ 常用作業 □                                                          | 公文 | (文號 | E: |               |    |            | 查詢                 |                                       |                                                                     | 目前資料<br>毎月 | 斗共2筆 目)<br>夏顯示 10 ・ | 前資料位置 1/1 頁<br>' 筆 🕒 <u>友善列印</u> |
| 承辦公文查詢                                                                       |    | •   | Q  | 9             |    | <b></b>    | 公文文號               | 來文機                                   | 主臣                                                                  | 收創日期       | <u> 限辦日期</u>        | Page 1<br><u>處理狀態</u>            |
| See 2911和公文                                                                  | \$ | •   |    |               | Ð  | <b></b>    | 1070000005         | 長科系統<br>務股份有<br>公司                    | 报 為辦理本府「雲端版公文製作系統」上總教育訓練,請貴機<br>艮 關(單位)依課程表課程安排,務必指派相關人員參訓,請<br>查照。 | 107/10/25  | 107/11/02           | ¥ 3 🖻                            |
|                                                                              | \$ | •   |    |               | 8  | <b></b>    | 1070000010         | Tas                                   | 題示                                                                  | 107/10/26  | 107/11/05           | 創稿(簽)處<br>理中                     |
| -                                                                            |    |     |    |               |    |            |                    | · · · · · · · · · · · · · · · · · · · | 制版10/0000005H)数保良新 ?<br>【                                           |            |                     | Page 1                           |

### 八、表單處理

【功能說明】提供承辦人進行公文展期、檔案檢調、延後歸檔之申請登錄。

- 『公文展期申請』之公文資訊為:提供承辦人辦理公文展期,經相關權責 主管核准後,展延公文限辦日期。
  - 『檔案檢調申請』之公文資訊為:提供公文調案申請作業,含機關內部因業務需要進行借調,或機關與機關間之檔案調用作業。
  - 『延後歸檔申請』之公文資訊為:提供承辦人將公文結案5日內因案情(或 其他案件辦理)需要,無法如期歸檔之公 文進行延後歸檔申請。

◎ 新增表單(以公文展期申請示範)

| 🏠 承辦公文 💷   | ■■■表單處理清單 ■■■■■■             |  |
|------------|------------------------------|--|
| 间 承辦公文匣(7) | 目前資料共0筆1目前資料位置1/0頁           |  |
| 闷 表單處理匣(0) | 「「「「「衣中」」 毎頁顯示 10 ▼ 筆 □ 友善列印 |  |
| <u> </u>   |                              |  |
|            | ■ 檔案檢調<br>■ 延後歸檔             |  |
| 🔍 承辦公文查詢   |                              |  |
| 🔒 繕打新公文    |                              |  |

| 公子           | く 展 期 作 業                                                                                                    | -                                                           |           |  |  |  |  |  |  |
|--------------|----------------------------------------------------------------------------------------------------|-------------------------------------------------------------|-----------|--|--|--|--|--|--|
| 公文文號         | 1070000005 _ 查詢                                                                                                    | 3)                                                          |           |  |  |  |  |  |  |
| 公文文號         | 107000000 2                                                                                                    | 收創日期                                                        | 107/10/25 |  |  |  |  |  |  |
| 速別           | 普通件                                                                                                    | 密等                                                          |           |  |  |  |  |  |  |
| 主旨           | 為辦理本府「雲端版公文製作系<br>程表課程安排,務必指派相關人                                                                                                    | 為辦理本府「雲端版公文製作系統」上線教育訓練,請貴機關(單位)依課<br>程表課程安排,務必指派相關人員參訓,請查照。 |           |  |  |  |  |  |  |
| 承辦單位         | 客服中心                                                                                                    | 承辦人員                                                        | 鄧小華       |  |  |  |  |  |  |
| 限期公文         | 否                                                                                                    | 限辦日期                                                        | 107/11/02 |  |  |  |  |  |  |
|              | 展期                                                                                                    | 資訊                                                          | 4         |  |  |  |  |  |  |
| 申請方式         | ◎ 紙本申請  : ◎ 線上申請                                                                                                    |                                                             |           |  |  |  |  |  |  |
| 展期次數         | 第1次                                                                                                    | 展期天數                                                        | 10        |  |  |  |  |  |  |
| 展期原因         | 會辦外單位                                                                                                    | 會辦外單位                                                       |           |  |  |  |  |  |  |
|              | 確定開                                                                                                    |                                                             |           |  |  |  |  |  |  |
| 展期:次數<br>及天數 | <ul> <li>1.一般公文:展期次數不限制,展期天數每次最多為10天(工作天)</li> <li>2.訴願案件:可申請展期1次,展期天數最多可展2個月。</li> <li>3.人民陳情案件:可申請展期1次,展期天數最多30天。</li> <li>4.人民申請案件:可申請展期1次,展期天數為不超過原申請案件辦理天數。</li> <li>未定義辦理日數者最多可展30天。</li> <li>5.監察案件:不可申請展期(依監察法規定)。</li> </ul> |                                                             |           |  |  |  |  |  |  |
| 簽核層級         | 1.展期總天數30日以內:縣府二層主管,所屬機關二層主管。<br>2.展期總天數30日以上:縣府一層主管,所屬機關一層主管。                                                                                                    |                                                             |           |  |  |  |  |  |  |

#### ▶ 操作步驟

- (1) 於表單處理匣/點選【新增表單】,選擇【公文展期】。
- (2) 輸入欲展期之公文文號。※檔案檢調可輸入檔號查詢。
- (3) 按【查詢】鈕,系統帶入公文相關資訊。
- (4) 選擇申請方式、展期天數及展期原因。
- (5) 按【確定】鈕,即可設定展期申請。
   ※線上申請需由單位主管(二層決行)審核同意,完成表單申請後,需至表單處 理清單進行【送核】。

| ■■ 表單處理  | 清單                      |                    |                  |                      |                    |                      |            |
|----------|-------------------------|--------------------|------------------|----------------------|--------------------|----------------------|------------|
| 新增表單 每頁  | 目前資料共1筆 目<br>2顯示 10 ▼ 筆 | 前資料位置 1/1 頁        | 🖫 編輯 🔜 🤅         | 送核 6                 |                    |                      |            |
| 編號 類別    | <u>文號/檔號</u> 申          |                    |                  | 文展期資訊                |                    |                      |            |
| 42 公文展期  | 107000005 10            | 7/12/03 線上         | 公文文號             | 1070000005           | 1                  | 收文日期 107/10/         | 25         |
| []       | L L                     |                    | 速別               | 普通件                  |                    | 密等                   |            |
|          |                         |                    | 主旨               | 為辦理本府「雲端<br>程表課程安排,務 | 版公文製作系統<br>必指派相關人員 | 的」上線教育訓練,<br>診訓,請查照。 | 請貴機關(單位)依課 |
|          | ■■■展期公                  | 文送核作業              |                  |                      |                    |                      |            |
|          | 公文文號                    | 1070000005         |                  | 收文日期                 | 107/10/25          |                      |            |
|          | 速別                      | 普通件                |                  | 密等                   |                    |                      |            |
|          | 主旨                      | 為辦理本府「雲<br>依課程表課程5 | 瓢~版公文製<br>C排,務必指 | 作系統」上線教<br>派相關人員參訓   | 育訓練,請貴<br>,請查照。    | <b>骨機關(單位)</b>       |            |
|          | 承辦單位                    | 客服中心               |                  | 承辦人員                 | 鄧小華                |                      |            |
|          | 限期公文                    | 否                  |                  | 限辦日期                 | 107/11/02          |                      |            |
|          | 展期天數                    | 10                 |                  |                      |                    |                      |            |
|          | 展期原因                    | 會辦外單位              |                  |                      |                    |                      |            |
|          |                         |                    | 展期簽核             | 資訊                   |                    |                      |            |
|          | 簽核單位                    | 客服中心               |                  |                      | (                  | 2                    |            |
|          | 簽核人員                    | 組長客服主管             |                  | • (7)                |                    | 8                    |            |
|          |                         |                    |                  |                      | 確                  | 定離開                  |            |
| ■■■表單處理注 | 清單 ■■■■■■               |                    |                  |                      |                    |                      |            |
| 新增表單 点面  | 目前資料共1筆1目<br>調示 10 ▼ 筆  | 前資料位置 1/1 頁        | 🤊 取回 🚖           | Ł                    |                    |                      |            |

| 新增表 | 運 每1 | 目前資料共1筆<br>■顯示 10 ▼ 筆 | E1目前資料位<br>∟□友 | 置 1/1 頁<br>善列印 | 🤊 取回 🚖 | ŧ                  |                            |                   |        |
|-----|------|-----------------------|----------------|----------------|--------|--------------------|----------------------------|-------------------|--------|
|     |      |                       |                | ••• 公          | 文展期資訊  |                    |                            |                   |        |
| 42  | 公文展期 | 1070000005            | 107/12/03      | 線上             | 公文文號   | 1070000005         | 收文日期                       | 107/10/25         |        |
|     | 1    |                       | 1              |                | 速別     | 普通件                | 密等                         |                   |        |
|     |      |                       |                |                | 主旨     | 為辦理本府「雲<br>程表課程安排, | 端版公文製作系統」上線<br>務必指派相關人員參訓, | 改育訓練,請貴機器<br>青查照。 | (單位)依課 |

- (6) 系統自動回至表單處理清單,按【送核】鈕。
- (7) 選擇表單簽核人員。

◎ 線上申請-送核

(8) 按【確定】鈕,即完成送主管簽核。註:送核後,按【取回】鈕可將主管未簽核之表單取消送核。

| ■■ 表單處理清單                                                       |                                                       |         |
|-----------------------------------------------------------------|-------------------------------------------------------|---------|
|                                                                 | □ 編輯  展期單                                             |         |
|                                                                 | ▲ 公文展期資訊                                              |         |
| 42         公文展期         1070000005         107/12/03         紙本 | 公文文號 1070000005. 收文日期 107/10/25                       |         |
|                                                                 | * 速別 普通件 密等 · · · · · · · · · · · · · · · · · ·       |         |
|                                                                 | 主旨 為辦理本府「雲端版公文製作系統」上線教育訓練,請貨機關 程表課程安排,務必指派相關人員參訓,請查照。 | !(單位)依課 |
| :報表列印 >>>                                                       |                                                       |         |
|                                                                 |                                                       | _       |
|                                                                 |                                                       |         |
|                                                                 |                                                       |         |
| → ↓                                                             |                                                       |         |
| CSV (逗號分隔)                                                      |                                                       |         |
| PDF 7                                                           | 公乂展期申請単                                               |         |
| MHTML (網頁封存)                                                    | 印表日期:107/12/03 16:47                                  |         |
| Excel 005                                                       |                                                       |         |
| TIFF 檔案 000                                                     |                                                       |         |
| 5                                                               | 限辦日期:107/11/02                                        |         |
| 來文機關:長科系統服務股份有                                                  | <b>ず</b> 限公司 來文字號:字第 號                                |         |
| 主旨: 為辦理本府「雲端版/<br>程表課程安排,務必打                                    | 公文製作系統」上線教育訓練,請貴機關(單位)依課<br>指派相關人員參訓,請查照。             |         |
| (6) 系統自動回至表單處理;                                                 | 清單,按【展期單】鈕。                                           |         |
| (7) 至報表列印畫面,點選                                                  | 【🔍 】圖示選擇匯出格式,再開啟匯出檔案                                  | 進行展期    |
| 申請單列印。                                                          |                                                       |         |

#### ◎ 取消申請(編輯申請相關資訊亦使用此功能)

◎ 紙本申請-列印紙本

|                                           | 衣甲區埋 | <b>清</b> 甲             |               |               |       | · · · · ·          |                    |                    |                 |        |
|-------------------------------------------|------|------------------------|---------------|---------------|-------|--------------------|--------------------|--------------------|-----------------|--------|
| 新增表                                       | 單每   | 目前資料共1筆<br>夏顯示 10 ▼ 筆  | 1目前資料位<br>風 友 | 置1/1頁<br>·善列印 | ⊸ 編輯  |                    |                    |                    |                 |        |
| 編號     類別     文號/檔號     申請日期     申請万<br>式 |      |                        |               | <b>■</b> ■ 公  | 文展期資訊 |                    |                    |                    |                 |        |
| 42                                        | 公文展期 | 1070000005 107/12/03 線 |               | 線上            | 公文文號  | 1070000005         |                    | 收文日期               | 107/10/25       |        |
|                                           |      | 1                      |               |               | 速別    | 普通件                |                    | 密等                 |                 |        |
|                                           |      |                        |               |               | 主旨    | 為辦理本府「雲<br>程表課程安排, | 端版公文製作系<br>務必指派相關人 | 《統」上線教ī<br>【員參訓,請了 | 寄訓練,請貴機關<br>誓照。 | (單位)依課 |

| 公义   | て展期作業                            |                    |                       |
|------|----------------------------------|--------------------|-----------------------|
| 公文文號 | 1070000005                       | 收創日期               | 107/10/25             |
| 速別   | 普通件                              | 密等                 |                       |
| 主旨   | 為辦理本府「雲端版公文製作系<br>程表課程安排,務必指派相關人 | 、統」上線教育<br>、員參訓,請望 | 靜訓練,請貴機關(單位)依課<br>聲照。 |
| 承辦單位 | 客服中心                             | 承辦人員               | 鄧小華                   |
| 限期公文 | 否                                | 限辦日期               | 107/11/02             |
|      | 展期                               | 資訊                 |                       |
| 申請方式 | ◎ 紙本申請 💿 線上申請                    |                    |                       |
| 展期次數 | 第1次                              | 展期天數               | 10                    |
| 展期原因 | 會辦外單位                            |                    | 7 🔎                   |
|      |                                  |                    | 確定取消申請離開              |

- (6) 系統自動回至表單處理清單,按【編輯】鈕。
- (7) 按【取消申請】鈕,即可取消展期申請。

-

※如需修改申請相關資訊,按【編輯】鈕進入修改後,再按【確定】鈕即可。